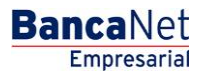

Administración > Otras cuentas (terceros) > Alta de Cuentas >

### Contenido

| >>> | Pantalla de Otras cuentas - Alta de cuentas                                                            | 2     |
|-----|----------------------------------------------------------------------------------------------------|-------|
| >>> | Registros de cuentas - Cheques                                                                         | 8     |
| >>> | Registros de cuentas - Cuenta Maestra                                                                  | 10    |
| >>> | Modal Registros de cuentas - Tarjeta de Débito                                                         | 12    |
| >>> | Registros de cuentas - CLABE interbancaria                                                             | 15    |
| >>> | Registros de cuentas - Tarjeta de Crédito (Banamex)                                                    | 17    |
| >>> | Registros de cuentas - Tarjeta de Crédito (interbancaria)                                              | 19    |
| >>> | Modal Registros de cuentas - Tarjeta Departamental                                                     | 21    |
| >>> | Registros de cuentas - Orden de pago nacional                                                          | 23    |
| >>> | Registros de cuentas - Transferencia internacional (SWIFT/ABA)                                         | 25    |
| >>> | Registros de cuentas - Transferencia internacional (IBAN)                                              | 28    |
| >>> | Registros de cuentas - Servicios                                                                       | 31    |
| >>> | Alta de servicios - Búsqueda avanzada                                                                  | 32    |
| >>> | Alta de servicios - Captura                                                                            | 33    |
| >>> | Registros de cuentas - SUA / ISSSTE                                                                    | 35    |
| >>> | Pantalla de Otras cuentas - Alta de cuentas - Sección Alta de Cuentas -Confirmación                    | 37    |
| >>> | Pantalla de Otras cuentas - Alta de cuentas - Sección Alta de Cuentas - Aplicación                     | 39    |
| >>> | Pantalla de Otras cuentas - Alta de cuentas - Sección Alta Masiva de cuentas                           | 41    |
| >>> | Pantalla de Otras cuentas - Alta de cuentas - Sección Alta Masiva de cuentas - Error estructura - Layo | out42 |
| >>> | Pantalla de Otras cuentas - Alta de cuentas - Sección Alta Masiva de cuentas -Confirmación             | 43    |
| >>> | Pantalla de Otras cuentas - Alta de cuentas - Sección Alta Masiva de cuentas - Aplicación              | 45    |

Administración > Otras cuentas (terceros) > Alta de Cuentas >

#### » Pantalla de Otras cuentas - Alta de cuentas

#### ¿Qué encuentro en esta página?

En esta página puede registrar una o varias cuentas de terceros Banamex e interbancarias; beneficiarios para órdenes de pago nacionales y para transferencias internacionales; tarjetas de crédito de terceros Banamex, otros bancos y departamentales, así como los establecimientos para pago de servicio.

#### ¿Cómo puedo obtener los datos que me interesan?

La página está compuesta por las siguientes secciones:

#### 1. Alta de cuentas

- Al hacer clic en el botón "Filtrar", aparecerá una ventana en donde podrá seleccionar una de las siguientes opciones para filtrar la información:
  - Por palabra clave: Aquí puede registrar una palabra clave para filtrar.
  - Por tipo de cuenta: Aquí puede elegir una de las siguientes opciones:
    - Cheques
    - Cuenta Maestra
    - Tarjeta de Débito
    - CLABE interbancaria
    - Tarjeta de Crédito
    - Tarjeta Departamental
    - Orden de pago nacional
    - Transferencia internacional
    - Servicios
    - Orden de pago en efectivo
  - Por importe: Aquí puede elegir una de las siguientes opciones:
    - Específico: Al seleccionar esta opción, se habilitará el campo de texto De.
    - Por rango: Al seleccionar esta opción, se habilitarán los campos de texto De y Hasta.
  - Al hacer clic en el botón "Cancelar", se cerrará la ventana.
  - Al hacer clic en el botón "Filtrar", se desplegarán los resultados de la búsqueda de acuerdo con los criterios seleccionados. Los criterios ingresados para filtrar pueden ser la selección de una o más secciones de esta ventana.

En esta sección también puede ver las cuentas registradas, con la información desglosada de la siguiente forma:

- Columna de selección: Elija las cuentas que desee eliminar.
- Flecha o botón de "Detalle" 🗹: Despliega la información correspondiente al tipo de cuenta que registró; a continuación se describen los datos que se muestran por cada tipo de cuenta:
  - o Cheques
    - Banco
    - Sucursal

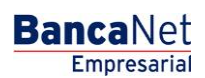

Administración > Otras cuentas (terceros) > Alta de Cuentas >

- Moneda
- Alias
- Correo electrónico
- Número de celular
- Teléfono
- o Cuenta Maestra
  - Banco
  - Moneda
  - Alias
  - Correo electrónico
  - Número de celular
  - Teléfono
- o Interbancario Tarjeta de Débito
  - Banco
  - Moneda
  - Alias
  - Tipo de persona
  - Nombre del beneficiario/Razón social
  - RFC o CURP
  - Correo electrónico
  - Número de celular
  - Teléfono
- o Tarjeta de Débito
  - Banco
  - Moneda
  - Alias
  - RFC o CURP
  - Correo electrónico
  - Número de celular
  - Teléfono
- o Tarjeta Departamental
  - Emisor
  - Moneda
  - Alias
  - RFC o CURP
  - Correo electrónico
  - Número de celular

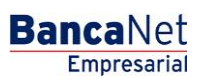

Administración > Otras cuentas (terceros) > Alta de Cuentas >

- Teléfono
- Orden de pago nacional
  - Tipo de persona
  - Sector económico
  - Alias
  - RFC o CURP
  - Correo electrónico
  - Número de celular
  - Teléfono
- Transferencia internacional (SWIFT/ABA)
  - Tipo de pago
  - Banco
  - País
  - Estado
  - Ciudad
  - SWIFT/ABA
  - Moneda
  - Alias
  - Tipo de persona
  - Nombre del beneficiario
  - Sector económico
  - RFC o CURP
  - Correo electrónico
  - Número de celular
  - Teléfono
- o Transferencia internacional (IBAN)
  - Tipo de pago
  - Banco
  - País
  - Estado
  - Ciudad
  - SWIFT
  - Moneda
  - Alias
  - Tipo de persona
  - Nombre del beneficiario
  - Sector económico

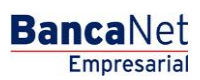

Administración > Otras cuentas (terceros) > Alta de Cuentas >

- RFC o CURP
- Correo electrónico
- Número de celular
- Teléfono
- o Servicios
  - Razón social
  - Número de establecimiento
  - Alias
- Tipo de cuenta: Muestra el tipo de cuenta:
  - Cheques
  - Cuenta Maestra
  - Tarjeta de Débito
  - CLABE interbancaria
  - Tarjeta de Crédito
  - Tarjeta Departamental
  - Orden de pago nacional
  - Transferencia internacional
  - Servicios
- o Importe máximo
- o Periodo
- Modificar: Al hacer clic en esta liga, aparecerá una ventana con los datos precargados del registro seleccionado; al hacer clic en los botones "Cancelar" o "Guardar", podrá cerrar la ventana o guardar la modificación del registro, respectivamente.

En caso de que haya un filtro activo, puede hacer clic en el botón "Deshacer filtro"; aparecerá la totalidad de pagos cargados en un inicio.

Para agregar una cuenta, haga clic en el botón "Agregar cuenta"; aparecerá una ventana en donde deberá capturar la información solicitada dependiendo del tipo de cuenta que desee agregar.

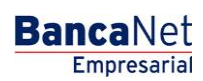

BancaNet Empresarial

Administración > Otras cuentas (terceros) > Alta de Cuentas >

| Empresarial Martes 07 de Julio de 2015, 12:00 Centro de México   Último acceso por BancaNet: 20/12/15 a las 01:30:54                                                                                                | . 🖴 🔅  |
|----------------------------------------------------------------------------------------------------|--------|
| CONSULTAS TRANSFERENCIAS Y PAGOS IMPUESTOS Y CONTRIBUCIONES COBRANZA INVERSIONES SERVICIOS ADICIONALES ADMINISTRACIÓN                                                                                               | ALIR   |
| 😤 Usuarios 🔁 Cuentas Propias 😤 Otras Cuentas (terceros) 🧭 Pendientes de Autorización 🖆 Chequeras 🏶 Configuración 💭 Notificaciones Banamex 🏚 Convertidor                                                             |        |
| Otras Cuentas                                                                                                    | ?      |
| Altas de Cuentas       Altas de cuentas         Administración de Cuentas       Para dar de alta una o varias cuentas dé clic en "Agregar cuenta". Una vez ingresado el total de sus cuentas dé clic en "Continuar" | F      |
| Descarga por solicitud Tipo Cuenta Importe máximo Período                                                                                                    |        |
| Consulta masiva  O No existen cuentas capturadas                                                                                                    |        |
| Demo<br>BancaNet<br>Empresarial<br>Opciones<br>adicionales                                                                                                    |        |
| ¿Qué desea hacer?      · <u>Realkar transferencias</u> · <u>Hac er pagoa</u> Alta Masiva de cuentas                                                                                                    | tinuar |
| Tipo de archivo a cargar (e) Terceros Banamex e O Órdenes de Pago Nacional Nacional                                                                                                    |        |
| Cargar Archivo<br>Dé clic en "Examinar" para seleccionar su archivo y posteriormente dé clic en "Validar".                                                                                                    |        |
| Archivo Selección de archivo Examin                                                                                                    |        |
| WEBTEXT01-ND001-LACINTGTDUAS18V                                                                                                    | lidar  |

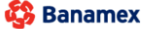

D.R. @ Copyright 2009, Derechos Reservados. Banco Nacional de México, S.A., integrante de Grupo Financiero Bana Isabel la Católica 44. Centro Histórico. Del. Cuauhtémoc. C.P. 06000, México, Distrito Federal, México

Página 7

Administración > Otras cuentas (terceros) > Alta de Cuentas >

| ta<br>ra c | de cu<br>lar de l | <b>Jentas</b><br>alta una o varias cue | entas dé clic en "Agre | gar cuenta". Una vez ingres | ado el to | tal de sus cuentas dé clic er | "Continuar". |          |
|------------|-------------------|----------------------------------------|------------------------|-----------------------------|-----------|-------------------------------|--------------|----------|
|            |                   | Тіро                                   |                        | Cuenta                      |           | Importe máximo                | Período      |          |
|            |                   | Cheques                                |                        | 1234567                     |           | 900,000,000,000,000.00        | Quincenal    | Modifica |
| Ва         | nco:              |                                        | Banamex                |                             |           |                               |              |          |
| Su         | cursal:           |                                        | 1234                   |                             |           |                               |              |          |
| Mo         | neda:             |                                        | MXN                    |                             |           |                               |              |          |
| Ali        | as de l           | a cuenta:                              | Proveedor A            |                             |           |                               |              |          |
| Co         | rreo el           | ectrónico:                             | kjhu@njkmlo.co         | m                           |           |                               |              |          |
| Nú         | mero o            | de celular:                            | 55 78987657            |                             |           |                               |              |          |
| Tel        | efonía            | :                                      | Telcel                 |                             |           |                               |              |          |
|            |                   | Cuenta Maestra                         |                        | 1234567890                  |           | 900,000,000,000,000.00        | Semestral    | Modifica |
| Ва         | nco:              |                                        | Banamex                |                             |           |                               |              |          |
| Mo         | neda:             |                                        | MXN                    |                             |           |                               |              |          |
| Ali        | as de l           | a cuenta:                              | Proveedor A            |                             |           |                               |              |          |
| Co         | rreo el           | ectrónico:                             | kjhu@njkmlo.co         | m                           |           |                               |              |          |
| Nú         | mero o            | de celular:                            | 55 78987657            |                             |           |                               |              |          |
| Te         | efonía            | :                                      | Telcel                 |                             |           |                               |              |          |
|            |                   | Servicios                              |                        | Radio Móvil DPSA            |           | 900,000,000,000,000.00        | Quincenal    | Modifica |
| Nú         | mero d            | de establecimiento:                    | 002                    |                             |           |                               |              |          |
| Ali        | as de l           | a cuenta:                              | Proveedor A            |                             |           |                               |              |          |
|            |                   | Servicios                              |                        | Radio Móvil DPSA            |           | 900,000,000,000,000.00        | Trimestral   | Modifica |
|            |                   | Servicios                              |                        | Radio Móvil DPSA            |           | 900,000,000,000,000.00        | Bimestral    | Modifica |
|            |                   | Transferencia inte                     | macional               | 12345678901234567890        |           | 900,000,000,000,000.00        | Semestral    | Modifica |
|            |                   | Cuenta maestra                         |                        | 1234567890                  |           | 900,000,000,000,000.00        | Quincenal    | Modifica |
|            |                   |                                        |                        |                             |           |                               |              |          |
|            |                   |                                        |                        |                             |           |                               |              |          |

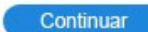

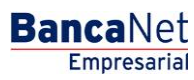

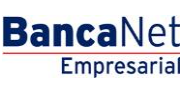

Administración > Otras cuentas (terceros) > Alta de Cuentas >

#### » Registros de cuentas - Cheques

En esta ventana debe capturar la información solicitada, la cual se muestra de la siguiente forma:

#### 1. Tipo de cuenta

Elija de la lista de selección la siguiente opción:

• Cheques

#### 2. Sucursal

Registre el número de sucursal.

#### 3. Cuenta

Registre el número de cuenta.

#### 4. Alias de la cuenta

Registre el alias de la cuenta.

#### 5. Importe máximo

Ingrese el monto en MXN.

#### 6. Periodo del importe máximo

Seleccione el periodo de vigencia del importe máximo:

- Diario
- Semanal
- Quincenal
- Mensual
- Bimestral
- Trimestral
- Semestral
- Anual

#### 7. Correo electrónico (opcional)

Registre un correo electrónico.

#### 8. Número de celular (opcional)

Registre un número de celular (diez dígitos). :\*Telcel.

Después de registrar todos los datos en esta ventana de captura, haga clic en el botón "Finalizar".

Al hacer clic en el botón "Guardar y continuar", se almacenará la información y los campos quedarán limpios para que usted pueda seguir capturando o agregando registros.

BancaNet Empresarial

Administración > Otras cuentas (terceros) > Alta de Cuentas >

| Capture la ir | nformación de la o  | cuenta y de clic en " | Guardar", una vez ingr | esado el total de |
|---------------|---------------------|-----------------------|------------------------|-------------------|
| sus cuentas   | ue cilo en l'inalia | Len .                 |                        |                   |
| Tipo de cuer  | nta                 | 10000                 |                        |                   |
| Cheques       |                     | ×                     |                        |                   |
| Banco         |                     | B                     | anamex                 |                   |
| Sucursal      | Número de cu        | ienta                 |                        |                   |
| 012345        | 123456789           | 0123456789            |                        |                   |
| Alias de la c | uenta               |                       |                        |                   |
| 01234567      | 8901234567980       |                       |                        |                   |
| Importe máx   | timo                | Período de impor      | te máximo              |                   |
| 100,000,0     | 00,000,000.00       | Mensual               | *                      |                   |
| Correo elect  | rónico (opcional)   |                       |                        |                   |
| sebastian(    | @atomotrizdelnor    | te.com                |                        |                   |
| Número de o   | elular (opcional)   |                       |                        |                   |
| (044 / 045)   | 5532452428          | *Telce                | ŧ                      |                   |
|               |                     |                       |                        |                   |
|               |                     |                       |                        |                   |

Administración > Otras cuentas (terceros) > Alta de Cuentas >

#### BancaNet Empresarial

Página 10

#### » Registros de cuentas - Cuenta Maestra

En esta ventana debe capturar la información solicitada, la cual se muestra de la siguiente forma:

#### 1. Tipo de cuenta

Seleccione de la lista de selección la opción:

• Cuenta Maestra

#### 2. Cuenta

Registre el número de cuenta.

#### 3. Alias de la cuenta

Registre el alias de la cuenta.

#### 4. Importe máximo

Registre el monto en MXN.

#### 5. Periodo del importe máximo

Seleccione el periodo de vigencia del importe máximo:

- Diario
- Semanal
- Quincenal
- Mensual
- Bimestral
- Trimestral
- Semestral
- Anual

#### 6. Correo electrónico (opcional)

Registre un correo electrónico.

#### 7. Número de celular (opcional)

Registre un número de celular (diez dígitos). : \*Telcel.

Después de registrar todos los datos en esta ventana de captura, haga clic en el botón "Finalizar".

Al hacer clic en el botón "Guardar y continuar", se almacenará la información y los campos quedarán limpios para que pueda seguir capturando o agregando registros.

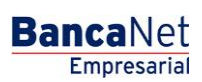

Página 11

Administración > Otras cuentas (terceros) > Alta de Cuentas >

| Capture la información de la o | cuenta y de clic en | "Guardar", | , una vez ingresado el to | tal de        |
|--------------------------------|---------------------|------------|---------------------------|---------------|
| sus cuentas de clic en Finaliz | Sar -               |            |                           |               |
| Tipo de cuenta                 |                     |            |                           |               |
| Cuenta maestra                 | ~                   |            |                           |               |
| Banco                          |                     | Banamex    |                           |               |
| Número de cuenta               |                     |            |                           |               |
| 1234567890123456789            |                     |            |                           |               |
| Alias de la cuenta             |                     |            |                           |               |
| 012345678901234567980          |                     |            |                           |               |
| Importe máximo                 | Período de imp      | orte máxim | o                         |               |
| 100,000,000,000,000.00         | Mensual             | 1          |                           |               |
| Correo electrónico (opcional)  |                     |            |                           |               |
| sebastian@atomotrizdeInor      | te.com              |            |                           |               |
| Número de celular (opcional)   |                     |            |                           |               |
| (044 / 045) 5532452428         | *Tel                | cel        |                           |               |
|                                |                     |            |                           |               |
|                                |                     |            |                           | CONTRACTOR ON |

Administración > Otras cuentas (terceros) > Alta de Cuentas >

En esta ventana debe capturar la información solicitada, la cual se muestra de la siguiente forma:

#### 1. Tipo de cuenta

En la lista de selección elija la siguiente opción:

» Modal Registros de cuentas - Tarjeta de Débito

• Tarjeta de Débito

#### 2. Banco

Elija un banco de la lista de selección.

#### 3. Cuenta

Registre el número de cuenta.

#### 4. Alias de la cuenta

Registre el alias de la cuenta.

#### 5. Importe máximo

Registre el monto o cantidad en MXN.

#### 6. Periodo del importe máximo

Seleccione el periodo de vigencia del importe máximo:

- Diario
- Semanal
- Quincenal
- Mensual
- Bimestral
- Trimestral
- Semestral
- Anual

#### 7. Tipo de persona

- Seleccione el tipo de persona:
  - o Física
  - o Moral
- Si selecciona "Persona física", debe registrar los siguientes campos:
  - o Nombre

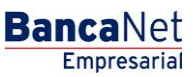

Administración > Otras cuentas (terceros) > Alta de Cuentas >

BancaNet Empresarial

Página 13

- o Apellido paterno
- o Apellido materno
- Si selecciona "Persona moral", debe ingresar el siguiente campo:
  - o Razón social

#### 8. RFC o CURP del beneficiario (opcional)

Registre el RFC o CURP del beneficiario.

#### 9. Correo electrónico (opcional)

Registre un correo electrónico.

#### 10. Número de celular (opcional)

Registre un número de celular (diez dígitos). : \*Telcel.

Después de registrar todos los datos en esta ventana de captura, haga clic en el botón "Finalizar".

Al hacer clic en el botón "Guardar y continuar", se almacenará la información y los campos quedarán limpios para que pueda seguir capturando o agregando registros.

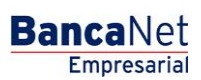

Administración > Otras cuentas (terceros) > Alta de Cuentas >

Página 14

| A STATE OF THE AREA AND A STATE OF A STATE OF A ST | cuenta y de clic en "Guardar                                                                | * una vez incresado el total de      |
|----------------------------------------------------------------------------------------------------|---------------------------------------------------------------------------------------------|--------------------------------------|
| sus cuentas de clic en "Finali                                                                                                    | izar".                                                                                      | t una vez ingresado el total de      |
| Tipo de cuenta                                                                                                    |                                                                                             |                                      |
| Tarjeta de débito                                                                                                    | *                                                                                           |                                      |
| Banco                                                                                                    |                                                                                             |                                      |
| Operadorea de Recursos F                                                                                                    | Reforma de C.V., S.F.P.                                                                     | ~                                    |
| Número de tarjeta                                                                                                    |                                                                                             |                                      |
| 1234567890123456789                                                                                                    |                                                                                             |                                      |
| Alias de la cuenta                                                                                                    |                                                                                             |                                      |
| 012345678901234567980                                                                                                    | ų.                                                                                          |                                      |
| Importe máximo                                                                                                    | Período de importe máxin                                                                    | no                                   |
| 100,000,000,000,000.00                                                                                                    | Mensual                                                                                     | ~                                    |
| Tipo de persona                                                                                                    | 22.7                                                                                        |                                      |
| Tipo de persona<br>Persona Física<br>Nombre                                                                                                    | Persona Moral     Acellido paterno                                                          | Apellido materno                     |
| Tipo de persona<br>Persona Física<br>Nombre<br>Armando Antonio                                                                                                    | Persona Moral     Apellido paterno     Montes de Osorio                                     | Apellido materno<br>Montes de Osorio |
| Tipo de persona<br>Persona Física<br>Nombre<br>Armando Antonio                                                                                                    | Persona Moral     Apellido paterno     Montes de Osorio                                     | Apellido materno<br>Montes de Osorio |
| Tipo de persona<br>Persona Física<br>Nombre<br>Armando Antonio<br>RFC o CURP del beneficiario<br>DEFO860617610HDDR3                                                                                                    | Persona Moral     Apellido paterno     Montes de Osorio     o(opcional)                     | Apellido materno<br>Montes de Osorio |
| Tipo de persona<br>Persona Física<br>Nombre<br>Armando Antonio<br>RFC o CURP del beneficiario<br>DEFO860617610HDDR3                                                                                                    | Persona Moral     Apellido paterno     Montes de Osorio     (opcional)                      | Apellido materno<br>Montes de Osorio |
| Tipo de persona<br>Persona Física<br>Nombre<br>Armando Antonio<br>RFC o CURP del beneficiario<br>DEFO860617610HDDR3<br>Correo electrónico (opcional)                                                                                                    | Persona Moral     Apellido paterno     Montes de Osorio     (opcional)                      | Apellido matemo<br>Montes de Osorio  |
| Tipo de persona<br>Persona Física<br>Nombre<br>Armando Antonio<br>RFC o CURP del beneficiario<br>DEFO860617610HDDR3<br>Correo electrónico (opcional)<br>sebastian@atomotrizdelno                                                                                                    | Persona Moral     Apellido paterno     Montes de Osorio     (opcional)  rte.com             | Apellido materno<br>Montes de Osorio |
| Tipo de persona<br>Persona Física<br>Nombre<br>Armando Antonio<br>RFC o CURP del beneficiario<br>DEFO860617610HDDR3<br>Correo electrónico (opcional)<br>sebastian@atomotrizdeIno<br>Número de celular (opcional)                                                                                                    | Persona Moral Apellido paterno Montes de Osorio (opcional) rte.com                          | Apellido materno<br>Montes de Osorio |
| Tipo de persona<br>Persona Física<br>Nombre<br>Armando Antonio<br>RFC o CURP del beneficiario<br>DEFO860617610HDDR3<br>Correo electrónico (opcional)<br>sebastian@atomotrizdelno<br>Número de celular (opcional)<br>(044 / 045) 5532452428                                                                                                    | Persona Moral Apellido paterno Montes de Osorio o (opcional) rte.com *Telcel                | Apellido materno<br>Montes de Osorio |
| Tipo de persona<br>Persona Física<br>Nombre<br>Armando Antonio<br>RFC o CURP del beneficiario<br>DEFO860617610HDDR3<br>Correo electrónico (opcional)<br>sebastian@atomotrizdeIno<br>Número de celular (opcional)<br>(044 / 045) 5532452428                                                                                                    | Persona Moral Apellido paterno Montes de Osorio (opcional) rte.com *Telcel                  | Apellido matemo<br>Montes de Osorio  |
| Tipo de persona<br>Persona Física<br>Nombre<br>Armando Antonio<br>RFC o CURP del beneficiario<br>DEFO860617610HDDR3<br>Correo electrónico (opcional)<br>sebastian@atomotrizdeIno<br>Número de celular (opcional)<br>(044 / 045) 5532452428                                                                                                    | Persona Moral     Apellido paterno     Montes de Osorio     (opcional)  rte.com     *Telcel | Apellido materno<br>Montes de Osorio |

Al hacer clic en el botón "Continuar", se desplegará la pantalla de confirmación.

Administración > Otras cuentas (terceros) > Alta de Cuentas >

### » Registros de cuentas - CLABE interbancaria

En esta ventana debe capturar la información solicitada, la cual se muestra de la siguiente forma:

#### 1. Tipo de cuenta

Elija de la lista de selección la siguiente opción:

• CLABE

#### 2. Banco

Elija un banco de la lista de selección.

#### 3. CLABE interbancaria

Registre el número de CLABE interbancaria.

#### 4. Alias de la cuenta

Registre el alias de la cuenta.

#### 5. Importe máximo

Registre el monto en MXN.

#### 6. Periodo del importe máximo

Seleccione el periodo de vigencia del importe máximo:

- Diario
- Semanal
- Quincenal
- Mensual
- Bimestral
- Trimestral
- Semestral
- Anual

#### 7. Tipo de persona

- Seleccione el tipo de *Persona*:
  - o Física
  - o Moral
- Si selecciona "Persona física", debe registrar los siguientes campos:
  - $\circ$  Nombre
  - o Apellido paterno

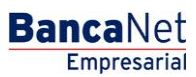

Administración > Otras cuentas (terceros) > Alta de Cuentas >

BancaNet Empresarial

Página 16

- o Apellido materno
- Si selecciona "Persona moral", debe registrar el siguiente campo:
  - o Razón social

#### 8. RFC o CURP del beneficiario (opcional)

Registre el RFC o CURP del beneficiario.

#### 9. Correo electrónico (opcional)

Registre un correo electrónico.

#### 10. Número de celular (opcional)

Registre un número de celular (diez dígitos). : \*Telcel.

Después de registrar todos los datos en esta ventana de captura, haga clic en el botón "Finalizar".

Al hacer clic en el botón "Guardar y continuar", se almacenará la información y los campos quedarán limpios para que pueda seguir capturando o agregando registros.

| sus cuentas de clic en "Fina                                                                                                    | ι cuenta y de clic en "Guardar", ι<br>lizar".                                   | ina vez ingresado el total de        |
|----------------------------------------------------------------------------------------------------|---------------------------------------------------------------------------------|--------------------------------------|
| Tipo de cuenta                                                                                                    |                                                                                 |                                      |
| CLABE                                                                                                    | *                                                                               |                                      |
| Tipo de cuenta                                                                                                    |                                                                                 |                                      |
| Operadorea de Recursos                                                                                                    | Reforma de C.V., S.F.P.                                                         |                                      |
| CI ABE Interhancaria                                                                                                    |                                                                                 |                                      |
| 1234567890123456789                                                                                                    | 1                                                                               |                                      |
|                                                                                                    | 1                                                                               |                                      |
| Alias de la cuenta                                                                                                    |                                                                                 | 1                                    |
| 012040010001204001000                                                                                                    |                                                                                 |                                      |
| Importe máximo                                                                                                    | Período de importe máximo                                                       |                                      |
| 100,000,000,000,000.00                                                                                                    | Mensual 💙                                                                       |                                      |
| The ne heraolia                                                                                                    |                                                                                 |                                      |
| <ul> <li>Persona Física</li> <li>Nombre</li> </ul>                                                                                                    | Persona Moral     Apellido paterno                                              | Apellido materno                     |
| Persona Física Nombre Armando Antonio                                                                                                    | Persona Moral     Apellido paterno     Montes de Osorio                         | Apellido materno<br>Montes de Osorio |
| Persona Física Nombre Armando Antonio                                                                                                    | Persona Moral     Apellido paterno     Montes de Osorio                         | Apellido materno<br>Montes de Osorio |
| Persona Física Nombre Armando Antonio RFC o CURP del beneficiari DEFO860617610HDDR3                                                                                                    | Persona Moral     Apellido paterno     Montes de Osorio     o (opcional)        | Apellido materno<br>Montes de Osorio |
| <ul> <li>Persona Física</li> <li>Nombre</li> <li>Armando Antonio</li> <li>RFC o CURP del beneficiari</li> <li>DEF0860617610HDDR3</li> </ul>                                                                                                    | Persona Moral     Apellido paterno     Montes de Osorio     o (opcional)        | Apellido materno<br>Montes de Osorio |
| <ul> <li>Persona Física</li> <li>Nombre</li> <li>Armando Antonio</li> <li>RFC o CURP del beneficiari</li> <li>DEFO860617610HDDR3</li> <li>Correo electrónico (opcional</li> </ul>                                                                    | Persona Moral Apellido paterno Montes de Osorio o (opcional) )                  | Apellido materno<br>Montes de Osorio |
| Persona Física     Nombre     Armando Antonio     RFC o CURP del beneficiari     DEFO860617610HDDR3     Correo electrónico (opcional     sebastian@atomotrizdeInc                                                                                    | Persona Moral Apellido paterno Montes de Osorio o (opcional) ) porte.com        | Apellido materno<br>Montes de Osorio |
| <ul> <li>Persona Física</li> <li>Nombre</li> <li>Armando Antonio</li> <li>RFC o CURP del beneficiari</li> <li>DEFO860617610HDDR3</li> <li>Correo electrónico (opcional<br/>sebastian@atomotrizdelno</li> <li>Número de celular (opcional)</li> </ul> | Persona Moral Apellido paterno Montes de Osorio o (opcional) ) prte.com )       | Apellido materno<br>Montes de Osorio |
| Persona Física     Nombre     Armando Antonio     RFC o CURP del beneficiari     DEFO860617610HDDR3     Correo electrónico (opcional     sebastian@atomotrizdeInc     Número de celular (opcional     (044 / 045) 5532452428                         | Persona Moral Apellido paterno Montes de Osorio o (opcional) orte.com ) *Telcel | Apellido materno<br>Montes de Osorio |

Administración > Otras cuentas (terceros) > Alta de Cuentas >

### » Registros de cuentas - Tarjeta de Crédito (Banamex)

En esta página debe capturar la información solicitada, la cual se muestra de la siguiente forma:

#### 1. Tipo de cuenta

En la lista de selección elija la siguiente opción:

• Tarjeta de Crédito

#### 2. Banco

En la lista de selección elija la opción:

• Banamex

#### 3. Número de tarjeta

Registre el número de tarjeta.

#### 4. Alias de la cuenta

Registre el alias de la cuenta.

#### 5. Importe máximo

Registre el monto en MXN.

#### 6. Periodo del importe máximo

Seleccione el periodo de vigencia del importe máximo:

- Diario
- Semanal
- Quincenal
- Mensual
- Bimestral
- Trimestral
- Semestral
- Anual

#### 7. RFC o CURP del beneficiario (opcional)

Registre el RFC o CURP del beneficiario.

#### 8. Correo electrónico (opcional)

Registre un correo electrónico.

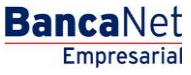

Administración > Otras cuentas (terceros) > Alta de Cuentas >

#### 9. Número de celular (opcional)

Registre un número de celular (diez dígitos). : \*Telcel.

Después de registrar todos los datos en esta ventana de captura, haga clic en el botón "Finalizar".

Al hacer clic en el botón "Guardar y continuar", se almacenará la información y los campos quedarán limpios para que pueda seguir capturando o agregando registros.

| Capture la información de<br>sus cuentas de clic en "F | e la cuenta y de clic en "Guardar", una vez ingresado el total de<br>inalizar". |
|--------------------------------------------------------|---------------------------------------------------------------------------------|
| Tipo de cuenta                                         |                                                                                 |
| Tarjeta de crédito                                     | ~                                                                               |
| Banco                                                  |                                                                                 |
| Banamex                                                | ~                                                                               |
| Número de tarjeta                                      |                                                                                 |
| 123456789012345678                                     | 9                                                                               |
| Alias de la cuenta                                     |                                                                                 |
| 0123456789012345679                                    | 980                                                                             |
| Importe máximo                                         | Período de importe máximo                                                       |
| 100,000,000,000,000.0                                  | 0 Mensual                                                                       |
|                                                        |                                                                                 |
| DEEO860617610HDD                                       | Rano (opcional)                                                                 |
|                                                        |                                                                                 |
| Correo electrónico (opcio                              | nal)                                                                            |
| sebastian@atomotrizde                                  | elnorte.com                                                                     |
| Número de celular (opcio                               | nal)                                                                            |
| terrere and services (append                           |                                                                                 |

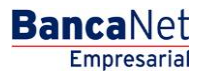

Administración > Otras cuentas (terceros) > Alta de Cuentas >

#### » Registros de cuentas - Tarjeta de Crédito (interbancaria)

En esta ventana debe registrar la información solicitada, la cual se muestra de la siguiente forma:

#### 1. Tipo de cuenta

En la lista de selección elija la siguiente opción:

• Tarjeta de Crédito

#### 2. Banco

Elija un banco de la lista de selección.

#### 3. Número de tarjeta

Registre el número de tarjeta.

#### 4. Alias de la cuenta

Registre el alias de la cuenta.

#### 5. Importe máximo

Registre el monto en MXN.

#### 6. Periodo del importe máximo

Seleccione el periodo de vigencia del importe máximo:

- Diario
- Semanal
- Quincenal
- Mensual
- Bimestral
- Trimestral
- Semestral
- Anual

#### 7. RFC o CURP del beneficiario (opcional)

Registre el RFC o CURP del beneficiario.

#### 8. Correo electrónico (opcional)

Registre un correo electrónico.

#### 9. Número de celular (opcional)

Registre un número de celular (diez dígitos). : \*Telcel.

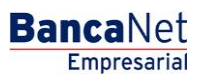

Administración > Otras cuentas (terceros) > Alta de Cuentas >

Página 20

Después de registrar todos los datos en esta ventana de captura, haga clic en el botón "Finalizar".

Al hacer clic en el botón "Guardar y continuar", se almacenará la información y los campos quedarán limpios para que pueda seguir capturando o agregando registros.

| sus cuentas                                                                                                    | de clic en "Finaliz                                                                                                    | uenta y de clic en "Gu<br>car".                                          | irdar", una vez ingresad | o el total de |
|----------------------------------------------------------------------------------------------------|----------------------------------------------------------------------------------------------------|--------------------------------------------------------------------------|--------------------------|---------------|
| Tipo de cuer                                                                                                    | nta                                                                                                    |                                                                          |                          |               |
| Tarjeta de                                                                                                    | crédito                                                                                                    | ~                                                                        |                          |               |
| Banco                                                                                                    |                                                                                                    |                                                                          |                          |               |
| HSBC                                                                                                    |                                                                                                    |                                                                          | ~                        |               |
| Número de t                                                                                                    | ariota                                                                                                    |                                                                          |                          |               |
| 12345678                                                                                                    | 90123456789                                                                                                    |                                                                          |                          |               |
|                                                                                                    |                                                                                                    |                                                                          |                          |               |
| Alias de la c                                                                                                    | uenta                                                                                                    |                                                                          |                          |               |
|                                                                                                    |                                                                                                    |                                                                          |                          |               |
| 01234567                                                                                                    | 8901234567980                                                                                                    |                                                                          | 26                       |               |
| 01234567<br>Importe máx                                                                                                    | 8901234567980<br>cimo                                                                                                    | Período de importe r                                                     | náximo                   |               |
| 01234567<br>Importe máx<br>100,000,0<br>Tipo de pe                                                                                                    | 8901234567980<br>kimo<br>00,000,000.00<br>fsona<br>a Física                                                                                                    | Período de importe r<br>Mensual                                          | náximo                   |               |
| 01234567<br>Importe máx<br>100,000,0<br>Tipo de pe<br>O Persona<br>Razón socia                                                                              | kimo<br>00,000,000.00<br>Frsona<br>a Física<br>II<br>S.A. de C.V.                                                                                                    | Período de importe r<br>Mensual<br>Persona Moral                         | náximo                   |               |
| 01234567<br>Importe máx<br>100,000,0<br>Tipo de pe<br>Persona<br>Razón socia<br>ARMROD                                                                      | kimo<br>00,000,000.00<br>Frsona<br>a Física<br>I<br>S.A. de C.V.<br>P del beneficiario                                                                                                    | Período de importe r<br>Mensual<br>Persona Moral<br>(opcional)           | náximo                   |               |
| 01234567<br>Importe máx<br>100,000,0<br>Tipo de pe<br>Persona<br>Razón socia<br>ARMROD<br>RFC o CUR<br>DEF0860                                              | 8901234567980<br>cimo<br>00,000,000.00<br>rsona<br>a Física<br>al<br>S.A. de C.V.<br>P del beneficiario<br>617610HDDR3                                                                    | Período de importe r<br>Mensual<br>Persona Moral<br>(opcional)           | náximo                   |               |
| 01234567<br>Importe máx<br>100,000,0<br>Tipo de pe<br>Persona<br>Razón socia<br>ARMROD<br>RFC o CUR<br>DEF0860<br>Correo elect                              | 8901234567980         cimo         00,000,000.00         rsona         a Física         al         S.A. de C.V.         P del beneficiario         617610HDDR3         trónico (opcional) | Período de importe r<br>Mensual<br>Persona Moral<br>(opcional)           | náximo                   |               |
| 01234567<br>Importe máx<br>100,000,0<br>Tipo de pe<br>Persona<br>Razón socia<br>ARMROD<br>RFC o CUR<br>DEF0860<br>Correo elect<br>sebastian(                |                                                                                                    | Período de importe r<br>Mensual<br>Persona Moral<br>(opcional)<br>te.com | náximo                   |               |
| 01234567<br>Importe máx<br>100,000,0<br>Tipo de pe<br>Persona<br>Razón socia<br>ARMROD<br>RFC o CUR<br>DEF0860<br>Correo elect<br>sebastian(                | kimo<br>cimo<br>00,000,000.00<br>FSONA<br>a Física<br>a Física<br>d<br>S.A. de C.V.<br>P del beneficiario<br>617610HDDR3<br>trónico (opcional)<br>@atomotrizdelnor                        | Período de importe r<br>Mensual<br>Persona Moral<br>(opcional)<br>te.com | náximo                   |               |
| 01234567<br>Importe máx<br>100,000,0<br>Tipo de pe<br>Persona<br>Razón socia<br>ARMROD<br>RFC o CUR<br>DEF0860<br>Correo elect<br>sebastian(<br>Número de o | <pre>imo imo imo imo imo imo imo imo imo imo</pre>                                                                                                    | Período de importe r<br>Mensual<br>Persona Moral<br>(opcional)<br>te.com | náximo                   |               |

Administración > Otras cuentas (terceros) > Alta de Cuentas >

#### » Modal Registros de cuentas - Tarjeta Departamental

En esta ventana debe capturar la información solicitada, la cual se muestra de la siguiente forma:

#### 1. Tipo de cuenta

En la lista de selección, elija la siguiente opción:

• Tarjeta Departamental

#### 2. Emisor

En la lista de selección, elija un emisor o instrucciones:

#### 3. Número de tarjeta

Registre el número de tarjeta.

#### 4. Alias de la cuenta

Registre el alias de la cuenta.

#### 5. Importe máximo

Registre el monto en MXN.

#### 6. Periodo del importe máximo

Seleccione el periodo de vigencia del importe máximo:

- Diario
- Semanal
- Quincenal
- Mensual
- Bimestral
- Trimestral
- Semestral
- Anua

#### 7. RFC o CURP del beneficiario (opcional)

Registre el RFC o CURP del beneficiario.

#### 8. Correo electrónico (opcional)

Registre un correo electrónico.

#### 9. Número de celular (opcional)

Registre un número de celular (diez dígitos). : \*Telcel.

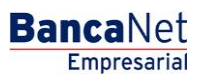

Administración > Otras cuentas (terceros) > Alta de Cuentas >

**Banca**Net

Página 22

Después de registrar todos los datos en esta ventana de captura, haga clic en el botón "Finalizar".

Al hacer clic en el botón "Guardar y continuar", se almacenará la información y los campos quedarán limpios para que pueda seguir capturando o agregando registros.

| sus cuentas de clic en "Finaliz | uenta y de clic en "Gi<br>ar". | uardar", una vez ingresado el total de |
|---------------------------------|--------------------------------|----------------------------------------|
| Tipo de cuenta                  |                                |                                        |
| Tarjeta departamental           | ~                              |                                        |
| Emisor                          |                                |                                        |
| Tarjeta Liverpool               |                                | ~                                      |
| Número de tarieta               |                                |                                        |
| 1234567890123456789             |                                |                                        |
| 1 m                             |                                |                                        |
| Alias de la cuenta              |                                |                                        |
| 012345678901234567980           |                                |                                        |
| Importe máximo                  | Período de importe             | e máximo                               |
| 100,000,000,000,000.00          | Mensual                        | ~                                      |
| RFC o CURP del beneficiario     | (opcional)                     |                                        |
| DEF0860617610HDDR3              |                                |                                        |
|                                 |                                |                                        |
| Correo electrónico (opcional)   |                                |                                        |
| sebastian@atomotrizdeInor       | te.com                         |                                        |
| Número de celular (opcional)    |                                |                                        |
| (044 / 045) 5532452428          | *Telcel                        |                                        |
|                                 |                                |                                        |
|                                 |                                |                                        |

Administración > Otras cuentas (terceros) > Alta de Cuentas >

#### » Registros de cuentas - Orden de pago nacional

En esta ventana debe registrar la información solicitada, la cual se muestra de la siguiente forma:

#### 1. Tipo de cuenta

Elija la siguiente opción de la lista de selección:

• Orden de pago nacional

#### 2. Sector económico

Elija de la lista de selección un sector económico.

#### 3. Alias de la cuenta

Registre el alias de la cuenta.

#### 4. Importe máximo

Registre el monto en MXN.

#### 5. Periodo del importe máximo

Seleccione el periodo de vigencia del importe máximo:

- Diario
- Semanal
- Quincenal
- Mensual
- Bimestral
- Trimestral
- Semestral
- Anual

#### 6. Tipo de persona

- Seleccione el tipo de *Persona*:
  - Física
  - o Moral
- Si selecciona "Persona física", debe registrar los siguientes campos:
  - o Nombre
  - $\circ$  Apellido paterno
  - $\circ$  Apellido materno
- Si selecciona "Persona moral", debe registrar el siguiente campo:
  - o Razón social

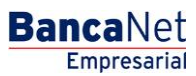

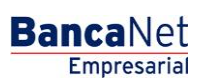

Administración > Otras cuentas (terceros) > Alta de Cuentas >

Página 24

#### 7. RFC o CURP del beneficiario (opcional)

Registrar el RFC o CURP del beneficiario.

#### 8. Correo electrónico (opcional)

Registre un correo electrónico.

#### 9. Número de celular (opcional)

Registre un número de celular (diez dígitos). : \*Telcel.

Después de registrar todos los datos en esta ventana de captura, haga clic en el botón "Finalizar".

Al hacer clic en el botón "Guardar Y continuar", se almacenará la información y los campos quedarán limpios para que pueda seguir capturando o agregando registros.

| capture la ir<br>sus cuentas                                                                                                    | de clic en "Finali:                                                                                                    | cuenta y de clic en "C<br>zar".                              | Suardar", una ve | z ingresado | el total de |
|----------------------------------------------------------------------------------------------------|----------------------------------------------------------------------------------------------------|--------------------------------------------------------------|------------------|-------------|-------------|
| Tipo de cuer                                                                                                    | nta                                                                                                    |                                                              |                  |             |             |
| Orden de                                                                                                    | pago nacional                                                                                                    | *                                                            |                  |             |             |
| Sector econ                                                                                                    | ómico                                                                                                    |                                                              |                  |             |             |
| Institucion                                                                                                    | es Financieras Se                                                                                                    | ector Externo                                                | *                |             |             |
| Alias del ber                                                                                                    | neficiario                                                                                                    |                                                              |                  |             |             |
| 01234567                                                                                                    | 8901234567980                                                                                                    |                                                              |                  |             |             |
| Importe máx                                                                                                    | imo                                                                                                    | Período de import                                            | e máximo         |             |             |
|                                                                                                    |                                                                                                    |                                                              |                  |             |             |
| 100,000,00<br>Tipo de pe                                                                                                    | 00,000,000.00<br>rsona<br>I Física                                                                                                    | Mensual <ul> <li>Persona Mora</li> </ul>                     | al 🔪             |             |             |
| 100,000,00<br>Tipo de pe<br>Persona                                                                                              | rsona<br>Física                                                                                                    | Mensual <ul> <li>Persona Mora</li> </ul>                     | al 🗸             |             |             |
| 100,000,0<br>Tipo de pe<br>Persona<br>Razón socia<br>ARMROD                                                                      | no,000,000.00<br>rsona<br>n Física<br>I<br>S.A. de C.V.                                                                                                    | Mensual <ul> <li>Persona Mora</li> </ul>                     | al               |             |             |
| 100,000,00<br>Tipo de pe<br>Persona<br>Razón socia<br>ARMROD                                                                     | no,000,000.00<br>rsona<br>I Física<br>I<br>S.A. de C.V.                                                                                                    | Mensual     Persona Mora     (opcional)                      | al               |             |             |
| 100,000,0<br>Tipo de pe<br>Persona<br>Razón socia<br>ARMROD<br>RFC o CURI<br>DEF0860                                             | rsona<br>r Física<br>I<br>S.A. de C.V.<br>P del beneficiario<br>617610HDDR3                                                                                 | Mensual <ul> <li>Persona Mora</li> <li>(opcional)</li> </ul> | al               |             |             |
| 100,000,0<br>Tipo de pe<br>Persona<br>Razón socia<br>ARMROD<br>RFC o CURI<br>DEF0860                                             | no,000,000.00<br>rsona<br>r Física<br>I<br>S.A. de C.V.<br>P del beneficiario<br>617610HDDR3                                                                | Mensual     Persona Mora (opcional)                          | al               |             |             |
| 100,000,0<br>Tipo de pe<br>Persona<br>Razón socia<br>ARMROD<br>RFC o CURI<br>DEF0860<br>Correo elect                             | n Física<br>I<br>S.A. de C.V.<br>P del beneficiario<br>617610HDDR3<br>rónico (opcional)                                                                     | Mensual     Persona Mora (opcional)                          | al               |             |             |
| 100,000,0<br>Tipo de pe<br>Persona<br>Razón socia<br>ARMROD<br>RFC o CUR<br>DEFO860<br>Correo elect<br>sebastian(                | no,000,000.00<br>rsona<br>n Física<br>I<br>S.A. de C.V.<br>P del beneficiario<br>617610HDDR3<br>rónico (opcional)<br>@atomotrizdelnor                       | Mensual     Persona Mora     (opcional) te.com               | <b>۲</b>         |             |             |
| 100,000,0<br>Tipo de pe<br>Persona<br>Razón socia<br>ARMROD<br>RFC o CUR<br>DEFO860<br>Correo elect<br>sebastian(<br>Número de o | 00,000,000.00<br>rsona<br>n Física<br>I<br>S.A. de C.V.<br>P del beneficiario<br>617610HDDR3<br>rónico (opcional)<br>@atomotrizdelnor<br>celular (opcional) | Mensual     Persona Mora     (opcional) te.com               | al               |             |             |

Administración > Otras cuentas (terceros) > Alta de Cuentas >

### » Registros de cuentas - Transferencia internacional (SWIFT/ABA)

En esta ventana debe capturar la información solicitada, la cual se muestra de la siguiente forma:

#### 1. Tipo de cuenta

Elija de la lista de selección la siguiente opción:

• Transferencia internacional

#### 2. Tipo de pago

Elija de la lista de selección la siguiente opción:

• SWIFT/ABA

#### 3. Sector económico

Elija de la lista de selección un sector económico.

#### 4. Banco

Elija de la lista de selección un banco.

#### 5. País

Elija de la lista de selección un país.

#### 6. Estado

Elija de la lista de selección un estado.

#### 7. Ciudad

Elija de la lista de selección una ciudad.

#### 8. SWIFT/ABA

Registre la clave SWIFT o ABA.

#### 9. Número de cuenta

Registre el número de cuenta.

#### 10. Moneda

Seleccione el tipo de moneda.

#### 11. Alias de la cuenta

Registre el alias de la cuenta.

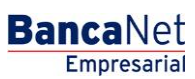

Administración > Otras cuentas (terceros) > Alta de Cuentas >

#### 12. Importe máximo

Registre el monto en MXN.

#### 13. Periodo del importe máximo

Seleccione el periodo de vigencia del importe máximo:

- Diario
- Semanal
- Quincenal
- Mensual
- Bimestral
- Trimestral
- Semestral
- Anual

#### 14. Tipo de persona

- Seleccione el tipo de *Persona*:
  - o Física
  - o Moral
- Si selecciona "Persona física", debe registrar los siguientes campos:
  - o Nombre
  - $\circ$  Apellido paterno
  - Apellido materno
- Si selecciona "Persona moral", debe registrar el siguiente campo:
  - o Razón social

#### 15. RFC o CURP del beneficiario (opcional)

Registre el RFC o CURP del beneficiario.

#### 16. Correo electrónico (opcional)

Registre un correo electrónico.

#### 17. Número de celular (opcional)

Registre un número de celular (diez dígitos). : \*Telcel.

Después de registrar todos los datos en esta ventana de captura, haga clic en el botón "Finalizar".

Al hacer clic en el botón "Guardar y continuar", se almacenará la información y los campos quedarán limpios para que usted pueda seguir capturando o agregando registros.

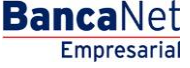

Administración > Otras cuentas (terceros) > Alta de Cuentas >

| Registro de cuentas                                               |                                                                                                    |                           |      |
|-------------------------------------------------------------------|----------------------------------------------------------------------------------------------------|---------------------------|------|
| Capture la información de la c<br>sus cuentas de clic en "Finaliz | uenta y de clic en "Guardar", i<br>ar".                                                                                                    | una vez ingresado el tota | l de |
| Tipo de cuenta                                                    |                                                                                                    |                           |      |
| Transferencia internacional                                       | *                                                                                                    |                           |      |
| Tipo de pago                                                      |                                                                                                    |                           |      |
| SWIFT / ABA                                                       | *                                                                                                    |                           |      |
| _                                                                 | No.                                                                                                    |                           |      |
| Sector económico                                                  | the Follows                                                                                                    |                           |      |
| Instituciones Finanacieras S                                      | ector Externo                                                                                                    |                           |      |
| Banco                                                             |                                                                                                    |                           |      |
| Wells Fargo                                                       | *                                                                                                    |                           |      |
| País                                                              |                                                                                                    |                           |      |
| Estados Unidos de América                                         | ~                                                                                                    |                           |      |
| -                                                                 | and the second second second second second second second second second second second second second second second                                                                                                    | t.                        |      |
| Estado                                                            | Ciudad                                                                                                    | 1                         |      |
| New YORK                                                          | Mannattan                                                                                                    |                           |      |
| SWIFT / ABA                                                       | Número de cuenta                                                                                                    | Moneda                    |      |
| BNNMXMM1234                                                       | 1234567890123456789                                                                                                    | Dólares                   | ~    |
| Alias del beneficiario                                            |                                                                                                    |                           |      |
| 012345678901234567980                                             |                                                                                                    | 1                         |      |
|                                                                   |                                                                                                    |                           |      |
| Importe máximo                                                    | Periodo de importe máximo                                                                                                    | 1                         |      |
| 100,000,000,000,000.00                                            | Mensual                                                                                                    |                           |      |
| Tipo de persona                                                   |                                                                                                    |                           |      |
| Persona Física                                                    | Persona Moral                                                                                                    |                           |      |
| Razón social                                                      |                                                                                                    |                           |      |
| ARMROD S.A. de C.V.                                               |                                                                                                    | 1                         |      |
|                                                                   | ()                                                                                                    | a                         |      |
| DEEO860617610HDDR3                                                | (opcional)                                                                                                    | 1                         |      |
| DEI GOOD IN GIODDIG                                               |                                                                                                    |                           |      |
| Correo electrónico (opcional)                                     | 3                                                                                                    |                           |      |
| sebastian@atomotrizdeInort                                        | e.com                                                                                                    | ]                         |      |
| Número de celular (opcional)                                      |                                                                                                    |                           |      |
| (044 / 045) 5532452428                                            | *Telcel                                                                                                    |                           |      |
|                                                                   | and a second second sec |                           |      |
|                                                                   |                                                                                                    |                           |      |
| Finalizar                                                         |                                                                                                    | Guar                      | dar  |

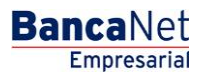

Administración > Otras cuentas (terceros) > Alta de Cuentas >

#### » Registros de cuentas - Transferencia internacional (IBAN)

En esta ventana debe capturar la información solicitada, la cual se muestra de la siguiente forma:

#### 1. Tipo de cuenta

Elija de la lista de selección la opción:

• Transferencia internacional

#### 2. Tipo de pago

Elija de la lista de selección la siguiente opción:

• IBAN

#### 3. Sector económico

Elija de la lista de selección un sector económico.

#### 4. Banco

Elija de la lista de selección un banco.

#### 5. País

Elija de la lista de selección un país.

#### 6. Estado

Elija de la lista de selección un estado.

#### 7. Ciudad

Elija de la lista de selección una ciudad.

#### 8. SWIFT

Registre la clave SWIFT o ABA.

#### 9. IBAN

Registre la clave IBAN.

#### 10. Número de cuenta

Registre el número de cuenta.

#### 11. Moneda

Seleccione el tipo de moneda.

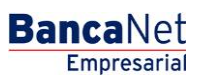

Administración > Otras cuentas (terceros) > Alta de Cuentas >

#### 12. Alias de la cuenta

Registre el alias de la cuenta.

#### 13. Importe máximo

Registre el monto en MXN.

#### 14. Periodo del importe máximo

Seleccione el periodo de vigencia del importe máximo:

- Diario
- Semanal
- Quincenal
- Mensual
- Bimestral
- Trimestral
- Semestral
- Anual

#### 15. Tipo de persona

- Seleccione el tipo de *Persona*:
  - Física
  - o Moral
- Si selecciona "Persona física", debe registrar los siguientes campos:
  - o Nombre
  - o Apellido paterno
  - o Apellido materno
- Si selecciona "Persona moral", debe registrar el siguiente campo:
  - o Razón social

#### 16. RFC o CURP del beneficiario (opcional)

Registre el RFC o CURP del beneficiario.

#### 17. Correo electrónico (opcional)

Registre un correo electrónico.

#### 18. Número de celular (opcional)

Registre un número de celular (diez dígitos). : \*Telcel.

Después de registrar todos los datos en esta ventana de captura, haga clic en el botón "Finalizar".

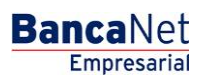

BancaNet Empresarial

Administración > Otras cuentas (terceros) > Alta de Cuentas >

Página 30

Al hacer clic en el botón "Guardar y continuar", se almacenará la información y los campos quedarán limpios para que pueda seguir capturando o agregando registros.

| Registro de cuentas                                                                                                    |
|----------------------------------------------------------------------------------------------------|
| Capture la información de la cuenta y dé clic en "Guardar y continuar", una vez<br>ingresado el total de sus cuentas dé clic en "Finalizar". |
| Tipo de cuenta                                                                                                    |
| Transferencia internacional 💌                                                                                                    |
| Tipo de pago                                                                                                    |
| IBAN 🗸                                                                                                    |
| Contra ann Érrian                                                                                                    |
|                                                                                                    |
| dobenno bee ber Annamento bee bat.                                                                                                    |
| País                                                                                                    |
| UNITED STATES OF AMERICA                                                                                                    |
| Estado Ciudad                                                                                                    |
| NEVADA 💌 RENO 💌                                                                                                    |
| Banco                                                                                                    |
| BANK OF AMERICA NEVADA                                                                                                    |
| ON//FT Manada                                                                                                    |
|                                                                                                    |
| DOLINES                                                                                                    |
| Alias del beneficiario                                                                                                    |
| ARMD SA DE CV                                                                                                    |
| Importe máximo Período de importe máximo                                                                                                    |
| 99999999999999999999999999999999999999                                                                                                    |
|                                                                                                    |
| Tipo de persona                                                                                                    |
| 🔘 Persona Física 🛛 💿 Persona Moral                                                                                                    |
| Razón Social                                                                                                    |
| ARMD SA DE CV                                                                                                    |
|                                                                                                    |
| RFC o CURP del beneficiario (opcional)                                                                                                    |
| ARMD120312HDD01                                                                                                    |
| Correo electrónico (opcional)                                                                                                    |
| correo@banamex.com                                                                                                    |
| Número de celular (opcional)                                                                                                    |
| (044 / 045) 5521511234 *Telcel                                                                                                    |
|                                                                                                    |
| Finalizar Guardar v continuar                                                                                                    |
|                                                                                                    |
|                                                                                                    |

BancaNet Empresarial

Administración > Otras cuentas (terceros) > Alta de Cuentas >

Página 31

#### » Registros de cuentas - Servicios

En esta ventana debe capturar la información solicitada, la cual se muestra de la siguiente forma:

#### 1. Tipo de cuenta

Elija de la lista de selección la siguiente opción:

Servicios

En el campo *Ingrese el nombre comercial o razón social*, registre el nombre comercial, razón social o número de establecimiento. El sistema mostrará primero las coincidencias de nombre, después las de razón social. Esta información aparecerá debajo del campo de texto.

Al hacer clic en el botón "Buscar", se realizará la búsqueda específica. Los resultados aparecerán en una tabla con los siguientes elementos:

- Nombre comercial
- Razón social
- Número de establecimiento
- Liga Seleccionar → Al hacer clic en esta liga, se mostrará la información correspondiente al servicio (nombre comercial, razón social y número de establecimiento), ya cargada en el apartado de Servicio en la misma pantalla.

Una vez que seleccione un registro, desaparecerá la tabla de resultados de la búsqueda, y se presentarán los campos para dar de alta un servicio.

Administración > Otras cuentas (terceros) > Alta de Cuentas >

#### » Alta de servicios - Búsqueda avanzada

En caso de que no recuerde el nombre comercial o la razón social, puede hacer uso de la opción *Búsqueda avanzada*. Al hacer clic en el ícono correspondiente, se desplegará una pantalla dividida en dos secciones, es decir, puede realizar esta búsqueda por línea de captura o por categoría. Estas opciones se mostrarán contraídas, al expandirse aparecerán los siguientes campos:

Por línea de captura  $\rightarrow$  Se habilitará el campo *Línea B* para que registre la línea de captura.

Por categoría: → Se habilitarán las listas de selección *Sector o giro, Estado* y *Nombre comercial y Razón social.* 

Al hacer clic en el botón "Buscar", se realizará una búsqueda específica, la cual se mostrará en una tabla con los siguientes elementos:

- Nombre comercial
- Razón social
- Número de establecimiento
- Liga Seleccionar → Al hacer clic en esta liga, se mostrará la información correspondiente al servicio (nombre comercial, razón social y número de establecimiento), ya cargada en el apartado de Servicio en la misma pantalla.

Una vez que seleccione un registro, desaparecerá la tabla de resultados de la búsqueda, y se presentarán los campos para dar de alta un servicio.

| Norma da                                                                                                   |      |                                                                                                    |                                 |            |                                                                                                |                                      |           |        |                                           |
|----------------------------------------------------------------------------------------------------|------|----------------------------------------------------------------------------------------------------|---------------------------------|------------|------------------------------------------------------------------------------------------------|--------------------------------------|-----------|--------|-------------------------------------------|
| Seleccione el servicio que desea dar de alta.                                                              |      |                                                                                                    |                                 |            |                                                                                                |                                      |           |        |                                           |
|                                                                                                    | MEX. | Avantel 🔺                                                                                                    | xtel                            | alestra    | N                                                                                              | extel                                |           | ٥      |                                           |
| ingrese el nombre comercial o razón social                                                                 |      |                                                                                                    |                                 |            |                                                                                                |                                      |           |        |                                           |
|                                                                                                    |      |                                                                                                    |                                 |            |                                                                                                |                                      |           |        |                                           |
|                                                                                                    |      |                                                                                                    |                                 |            |                                                                                                |                                      |           |        |                                           |
|                                                                                                    |      |                                                                                                    |                                 |            |                                                                                                |                                      |           |        |                                           |
|                                                                                                    |      |                                                                                                    |                                 |            |                                                                                                |                                      |           |        |                                           |
| +) Búsqueda avanzada                                                                                       |      |                                                                                                    |                                 |            |                                                                                                |                                      |           |        |                                           |
| +) Búsqueda avanzada                                                                                       |      |                                                                                                    |                                 |            |                                                                                                |                                      |           |        |                                           |
| +) Búsqueda avanzada                                                                                       |      |                                                                                                    |                                 |            |                                                                                                |                                      |           |        |                                           |
| +) Búsqueda avanzada                                                                                       |      |                                                                                                    |                                 |            |                                                                                                |                                      |           |        |                                           |
| ⊕ Búsqueda avanzada<br>Resultados de la búsqueda                                                           |      |                                                                                                    |                                 |            |                                                                                                |                                      |           |        |                                           |
| <ul> <li>Búsqueda avanzada</li> <li>Resultados de la búsqueda</li> <li>Nombre comercial</li> </ul>         |      | Razón social                                                                                                    |                                 |            | Nú                                                                                             | mero de e:                           | stablecim | iiento |                                           |
| Búsqueda avanzada  Resultados de la búsqueda  Nombre comercial  TELCEL                                     |      | Razón social<br>RADIOMOVIL DIPSA SA DE C                                                                                    | cv                              |            | Nú<br>07                                                                                       | mero de e:                           | stablecim | iiento | Seleccionar                               |
| Búsqueda avanzada  Resultados de la búsqueda  Nombre comercial  TELCEL  TELCEL                             |      | Razón social<br>RADIOMOVIL DIPSA SA DE C<br>RADIOMOVIL DIPSA SA DE C                                                        | cv<br>cv                        |            | Nú<br>07                                                                                       | mero de es                           | stablecim | iento  | Seleccionar<br>Seleccionar                |
| Búsqueda avanzada  Resultados de la búsqueda  Nombre comercial  TELCEL  TELCEL  TELCEL  TELCELO71802REFUNI |      | Razón social<br>RADIOMOVIL DIPSA SA DE C<br>RADIOMOVIL DIPSA SA DE C<br>RADIOMOVIL DIPSA SA DE C                            | cv<br>cv<br>cv<br>cv            |            | Nú<br>07<br>00                                                                                 | <b>mero de e</b> :<br>18<br>18<br>18 | stablecim | iento  | Seleccionar<br>Seleccionar<br>Seleccionar |
|                                                                                                    |      | Razón social<br>RADIOMOVIL DIPSA SA DE C<br>RADIOMOVIL DIPSA SA DE C<br>RADIOMOVIL DIPSA SA DE C<br>TELECOMUNICACIONES Y EN | CV<br>CV<br>CV<br>NTRETENIMENTO | ) SA DE CV | <ul> <li>Nú</li> <li>07</li> <li>07</li> <li>07</li> <li>07</li> <li>07</li> <li>04</li> </ul> | mero de e:<br>18<br>18<br>18<br>18   | stablecim | iiento | Seleccionar<br>Seleccionar<br>Seleccionar |

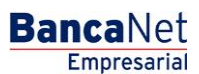

Administración > Otras cuentas (terceros) > Alta de Cuentas >

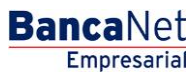

Página 33

#### » Alta de servicios - Captura

La sección de *Alta de servicios* se mostrará al hacer clic en un logo del carrusel o al seleccionar un servicio de los resultados de la búsqueda. Los elementos que se mostrarán para registrar un servicio serán los siguientes:

#### 1. Importe máximo MXN

Registre la cantidad máxima para realizar el pago del servicio.

#### 2. Periodo del importe máximo

Seleccione el periodo de vigencia del importe máximo:

- Diario
- Semanal
- Quincenal
- Mensual
- Bimestral
- Trimestral
- Semestral
- Anual

#### 3. Alias (opcional)

Registre el nombre o alias que identificará el Pago de servicio en sus Operaciones frecuentes.

Después de registrar todos los datos en esta ventana de captura, haga clic en el botón "Finalizar".

Al hacer clic en el botón "Guardar y continuar", se almacenará la información y los campos quedarán limpios para que pueda seguir capturando o agregando registros.

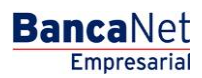

Administración > Otras cuentas (terceros) > Alta de Cuentas >

Página 34

| Ita de Servicios<br>ipo de cuenta<br>Servicios |                                                                                                    |
|------------------------------------------------|----------------------------------------------------------------------------------------------------|
| Búsqueda<br>Seleccione el servicio que desea   | dar de alta.<br>telcel Comisión Federal de Electrividad Commerce Bank Commerce Bank                                                                                                    |
| o ingrese el nombre comercial o r              | izón social Buscar                                                                                                    |
| Servicio                                       | TELCEL - RADIOMOVIL DIPSA SA DE CV - Número de Establecimiento: 0718         Ingresa un importe máximo, un alias para identificarlo y da clic en "Aceptar".         Importe máximo MXN       Periodo de importe máximo       Alias ( Opcional )         9999999999999       ?       Mensual       ? |
| Finalizar                                      | Guardar y continua                                                                                                    |

Al hacer clic en el botón "Continuar", se desplegará la pantalla de confirmación.

Administración > Otras cuentas (terceros) > Alta de Cuentas >

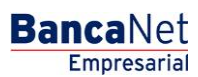

Página 35

#### » Registros de cuentas - SUA / ISSSTE

En esta ventana debe capturar la información solicitada, la cual se muestra de la siguiente forma:

#### 1. Tipo de cuenta

Elija de la lista de selección la siguiente opción:

• SUA / ISSSTE

#### 2. Tipo de Aportación

Elija de la lista de selección la siguiente opción:

- SUA
- ISSSTE

#### 3. Importe máximo

Ingrese el monto en MXN.

#### 4. Periodo de importe máximo

Seleccione el periodo de vigencia del importe máximo:

- Diario
- Semanal
- Quincenal
- Mensual
- Bimestral
- Trimestral
- Semestral
- Anual

Después de registrar todos los datos en esta ventana de captura, haga clic en el botón "Finalizar".

Al hacer clic en el botón "Guardar y continuar", se almacenará la información y los campos quedarán limpios para que usted pueda seguir capturando o agregando registros.

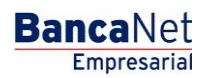

Administración > Otras cuentas (terceros) > Alta de Cuentas >

|   | 🍪 Banamex                                                                                                    |                                                                                                    |                                                                                                    |                                                                                                    | Мара (                                                                | lel Silio   Sucursales   www.banamex.com<br>BancaNet<br>Empresariai                                                                                      |
|---|----------------------------------------------------------------------------------------------------|----------------------------------------------------------------------------------------------------|----------------------------------------------------------------------------------------------------|----------------------------------------------------------------------------------------------------|-----------------------------------------------------------------------|----------------------------------------------------------------------------------------------------|
|   | Consultas Transferencias y                                                                                                    | Pagos Impuestos y Contribuciones Col                                                                                                    | oranza Inversiones Servicios Adicionales A                                                                                                    | dministración                                                                                                    |                                                                       | 🜔 Salir                                                                                                    |
|   | Usuarios Cuentas Propias Otra                                                                                                    | s cuentas (terceros) Pendientes de Autorización                                                                                            | Chequeras Configuración Notificaciones Ban                                                                                                    | amex Convertidor                                                                                                    |                                                                       |                                                                                                    |
| 9 | Nova consultores andient<br>Consultarmaty debiar<br>> Otras cuentas<br>Atta de cuentas<br>Administración de cuentas<br>Descarga por solicitud<br>Consulta Masiva | ALES SA DE C   BNE ,UATAUSUARIO VEIA Altas de cuentas Para dar de alta una o varias cuentas de U Tipo No existen cuentas capturadas Borrar | Registro de cuentas         Capure la información de la cuenta y de cic en "Guar<br>ingressed e l'otida e sus cuentas de cic en "Tinalizat<br>Tipo de Aportación         Seleccione una Aportación         Miporte máximo         Período de impo         Pinalizar | ardar y continuar", una vez<br>r".<br>una vez<br>res<br>res<br>res<br>una vez<br>res<br>res<br>una vez<br>res<br>res<br>una vez<br>res<br>res<br>res<br>res<br>res<br>res<br>res<br>res | Márcoles 13 de l<br>acceso por Bancallet Empresarial: 1305<br>Periodo | ityo de 2015, 4:05 PM Centro de México<br>15 a luis 01:50 PM <equation-block> manatar<br/>C<br/>C<br/>Agrogar cuenta<br/>Agrogar cuenta</equation-block> |
|   | ¿Qué desea hacer?<br>Realizar una transferencia                                                                                                    | Alta Masiva de cuentas                                                                                                    |                                                                                                    |                                                                                                    |                                                                       |                                                                                                    |
|   |                                                                                                    | Tipo de archivo a cargar                                                                                                    | O Terceros Banamex e<br>Interbancarios                                                                                                    | Ordenes de Pago<br>Nacional                                                                                                    |                                                                       |                                                                                                    |

Administración > Otras cuentas (terceros) > Alta de Cuentas >

#### » Pantalla de Otras cuentas - Alta de cuentas -Confirmación

#### ¿Qué encuentro en esta página?

En esta página puede ver la confirmación del detalle del alta de cuentas.

#### ¿Cómo puedo obtener los datos que me interesan?

La página está compuesta por las siguientes secciones:

#### 1. Información de cuentas

La información se desglosa de la siguiente forma:

- Tipo de cuenta: Muestra un listado de los tipos de cuenta que se están dando de alta:
  - o Cheques
  - o Cuenta Maestra
  - o Tarjeta de Débito
  - o CLABE interbancaria
  - o Tarjeta de Crédito
  - o Tarjeta Departamental
  - o Orden de pago nacional
  - o Transferencia internacional
  - o Servicios
  - SUA / ISSSTE
- Número de altas: Muestra el número de altas por tipo de cuenta.

Al hacer clic en el botón "Regresar", aparecerá la anterior pantalla de captura de cuentas.

Al hacer clic en el botón "Aceptar", aparecerá una ventana solicitándole que registre su Challenge para aplicar su operación.

#### » Otras cuentas

| Alta de cuentas           | Alta de cuentas                                 |                             |               |
|---------------------------|-------------------------------------------------|-----------------------------|---------------|
| Administración de cuentas | Confirme los datos del alta para su aplicacion. |                             |               |
| Descarga por solicitud    | Información<br>de cuentas                       | Tipo de cuenta              | Num. de altas |
|                           | uo ouoikuo                                      | Cheques                     | 0             |
| Fondos de inversión       |                                                 | Cuenta Maestra              | 0             |
| Horizontes                |                                                 | Tarjeta de débito           | 0             |
| aquí 💽                    |                                                 | CLABE Interbancaria         | 0             |
|                           |                                                 | Tarjeta de crédito          | 0             |
| ¿Qué desea hacer?         |                                                 | Tarjeta departamental       |               |
| Realizar transferencia    |                                                 | Orden de pago nacional      | 0             |
| Realizar pago             |                                                 | Transferencia internacional | 0             |
|                           |                                                 | Servicios                   |               |
|                           |                                                 | SUA / ISSSTE                | 2             |
|                           |                                                 | Total                       | 2             |
|                           |                                                 |                             |               |
|                           | Regresar                                        |                             | 🔵 Aceptar     |

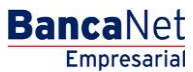

Página 37

0

Administración > Otras cuentas (terceros) > Alta de Cuentas >

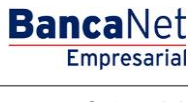

| Slave unanica                                                                                                    |                                                                                                 |
|----------------------------------------------------------------------------------------------------|-------------------------------------------------------------------------------------------------|
| Encienda su NetKey, teclee su PIN; al desplegarse la palabra<br>'HOST?'' digite el número "9". Al aparecer la palabra<br>'CHALLNG?'' introduzca en su NetKey la siguiente clave: | Presione ENT. Su NetKey generará una clave dinámica que<br>deberá digitar en el siguiente campo |
| CHALLNG: 24011985                                                                                                    | Clave dinámica                                                                                  |
|                                                                                                    |                                                                                                 |

Administración > Otras cuentas (terceros) > Alta de Cuentas >

#### » Pantalla de Otras cuentas - Alta de cuentas - Aplicación

#### ¿Qué encuentro en esta página?

En esta página puede ver el detalle y el número de autorización de las altas de cuentas.

#### ¿Cómo puedo obtener los datos que me interesan?

La página está compuesta por las siguientes secciones:

#### 1. Autorizadores

Muestra qué usuarios autorizaron el alta de las cuentas.

#### 2. Información de cuentas

La información se desglosa de la siguiente forma:

- Tipo de cuenta: Muestra la lista de los tipos de cuenta que se están dando de alta:
  - o Cheques
  - o Cuenta Maestra
  - o Tarjeta de Débito
  - o CLABE interbancaria
  - o Tarjeta de Crédito
  - o Tarjeta Departamental
  - $\circ$   $\,$  Orden de pago nacional  $\,$
  - o Transferencia internacional
  - o Servicios
  - SUA / ISSSTE
- Número de altas: Muestra el número de altas por tipo de cuenta.

#### 3. Cuentas registradas

Esta sección es un resumen de las cuentas registradas y se desglosa de la siguiente forma:

- Número: Muestra el número consecutivo del registro.
  - $\circ$   $\,$  Tipo de cuenta:
    - Cheques
    - Cuenta Maestra
    - Tarjeta de Débito
    - CLABE interbancaria
    - Tarjeta de Crédito
    - Tarjeta Departamental
    - Orden de pago nacional

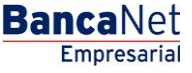

BancaNet Empresarial

Página 40

- Administración > Otras cuentas (terceros) > Alta de Cuentas >
  - Transferencia internacional
  - Servicios
  - SUA / ISSSTE
  - Cuenta: Muestra el número de cuenta, número de contrato, número de tarjeta, CLABE, nombre comercial del servicio y beneficiario correspondiente a cada tipo de cuenta.
  - Importe máximo: Muestra el importe máximo establecido para operar la cuenta.
  - Estatus: Muestra el estatus del alta de la cuenta.

**Nota:** Si el alta de alguna cuenta fue rechazada, toda la información de la cuenta se mostrará en rojo y debajo de ésta aparecerá un mensaje de error y el número del error.

|                                                                                                    | sido apric   | aua con los números de autorizacio                                                                                                    | in conceptingent | es.                                                                                                    |      |                                                                                                    |                  |                                                                                                    |                |                                                                                                    |                 |
|----------------------------------------------------------------------------------------------------|--------------|----------------------------------------------------------------------------------------------------|------------------|----------------------------------------------------------------------------------------------------|------|----------------------------------------------------------------------------------------------------|------------------|----------------------------------------------------------------------------------------------------|----------------|----------------------------------------------------------------------------------------------------|-----------------|
| Autorizadore                                                                                                    | es           |                                                                                                    | lleuerie 42      |                                                                                                    |      | Mán                                                                                                    | ica Ortiz Iuáraz |                                                                                                    |                |                                                                                                    |                 |
|                                                                                                    |              |                                                                                                    | Usuario 13       |                                                                                                    |      | Món                                                                                                    | ica Ortiz Juárez |                                                                                                    |                |                                                                                                    |                 |
|                                                                                                    |              |                                                                                                    |                  |                                                                                                    |      |                                                                                                    |                  |                                                                                                    |                |                                                                                                    |                 |
| Información<br>de cuentas                                                                                                    |              |                                                                                                    | Tipo de cue      | enta                                                                                                    |      |                                                                                                    |                  |                                                                                                    | Num. de        | altas                                                                                                    |                 |
| ue cuentas                                                                                                    |              |                                                                                                    | Cheques          |                                                                                                    |      |                                                                                                    |                  |                                                                                                    |                |                                                                                                    |                 |
|                                                                                                    |              |                                                                                                    | Cuenta Maes      | tra                                                                                                    |      |                                                                                                    |                  |                                                                                                    |                |                                                                                                    |                 |
|                                                                                                    |              |                                                                                                    | Tarjeta de dé    | bito                                                                                                    |      |                                                                                                    |                  |                                                                                                    |                |                                                                                                    |                 |
|                                                                                                    |              |                                                                                                    | Tariata da ora   | ancaria<br>édito                                                                                                    |      |                                                                                                    |                  |                                                                                                    |                |                                                                                                    |                 |
|                                                                                                    |              |                                                                                                    | Tarjeta depar    | rtamental                                                                                                    |      |                                                                                                    |                  |                                                                                                    |                |                                                                                                    |                 |
|                                                                                                    |              |                                                                                                    | Orden de pag     | go nacional                                                                                                    |      |                                                                                                    |                  |                                                                                                    |                |                                                                                                    |                 |
|                                                                                                    |              |                                                                                                    | Transferenci     | a internacional                                                                                                    |      |                                                                                                    |                  |                                                                                                    |                |                                                                                                    |                 |
|                                                                                                    |              |                                                                                                    | Servicios        |                                                                                                    |      |                                                                                                    |                  |                                                                                                    |                |                                                                                                    |                 |
|                                                                                                    |              |                                                                                                    |                  |                                                                                                    |      |                                                                                                    |                  | Tot                                                                                                    | al             |                                                                                                    | 2               |
| uentas r                                                                                                    | egistra      | das                                                                                                    |                  |                                                                                                    |      | ſ                                                                                                    |                  |                                                                                                    |                |                                                                                                    |                 |
| Cuentas r                                                                                                    | egistra      | das                                                                                                    | 8                |                                                                                                    | 5    | n                                                                                                    |                  |                                                                                                    |                |                                                                                                    |                 |
| Cuentas r<br>Num.                                                                                                    | egistra<br>B | das<br>Tipo                                                                                                    |                  | Cuenta<br>1924557                                                                                                    | RI I | Importe máximo                                                                                                    |                  | Estatus                                                                                                    |                | Auto.                                                                                                    |                 |
| Cuentas r<br>Num.<br>1                                                                                                    | egistra<br>B | das<br>Tipo<br>Cheques<br>Cuenta Maetra                                                                                                    | K I              | Cuenta<br>1234567<br>11734647800                                                                                                    |      | Importe máximo<br>100,000.00                                                                                                    | ×                | Estatus<br>Aplicada                                                                                                    | 2              | Auto.<br>12345678                                                                                                    |                 |
| Cuentas r<br>Num.<br>1<br>2                                                                                                    | egistra<br>B | das<br>Tipo<br>Cheques<br>Cuenta Maestra<br>Tarieta de débito                                                                                                    | E I              | Cuenta<br>1234567<br>1234567890<br>1234567890                                                                                                    |      | Importe máximo<br>100,000.00<br>100,000.00                                                                                                    |                  | Estatus<br>Aplicada<br>Instrucción recibida<br>Anlicada                                                                                                    | ×              | Auto.<br>12345678<br>12345678<br>12345678                                                                                                    |                 |
| Num.<br>1<br>2<br>3                                                                                                    | egistra      | das<br>Tipo<br>Cheques<br>Cuenta Maestra<br>Tarjeta de débito<br>Orden de nano nacional                                                                                                    | 100              | Cuenta<br>1234567<br>1234567890<br>1234567890<br>1234567890123456<br>Molea Ottiz Juácez                                                                                                    |      | Importe máximo<br>100,000.00<br>100,000.00<br>100,000.00                                                                                                    | 8                | Estatus<br>Aplicada<br>Instrucción recibida<br>Aplicada<br>Instrucción precibida                                                                                                    |                | Auto.<br>12345678<br>12345678<br>12345678<br>12345678                                                                                                    |                 |
| Num.<br>1<br>2<br>3<br>4<br>5                                                                                                    | egistra<br>E | das<br>Tipo<br>Cheques<br>Cuenta Maestra<br>Tarjeta de débito<br>Orden de pago nacional<br>Servicios                                                                                                    | 1                | Cuenta<br>1234567<br>1234567890<br>1234567890123456<br>Mónica Ortiz Juárez<br>Padra Mávi IDPSA                                                                                                    | 11   | Importe máximo<br>100,000.00<br>100,000.00<br>100,000.00<br>100,000.00                                                                                                    | 8                | Estatus<br>Aplicada<br>Instrucción recibida<br>Aplicada<br>Instrucción recibida<br>Aplicada                                                                                                    | K)             | Auto.<br>12345678<br>12345678<br>12345678<br>12345678<br>12345678                                                                                                    |                 |
| Num.<br>1<br>2<br>3<br>4<br>5<br>6                                                                                                    | egistra      | das<br>Tipo<br>Cheques<br>Cuenta Maestra<br>Tarjeta de débito<br>Orden de pago nacional<br>Servicios<br>Tarjeta de crédito                                                                                                    |                  | Cuenta<br>1234567<br>1234567890<br>1234567890123456<br>Mónica Ortiz Juárez<br>Radio Móvil DIPSA<br>1234567890123456                                                                                                    |      | Importe máximo<br>100,000.00<br>100,000.00<br>100,000.00<br>100,000.00<br>100,000.00                                                                                                    |                  | Estatus<br>Aplicada<br>Instrucción recibida<br>Aplicada<br>Aplicada<br>Rechazada                                                                                                    | Đ              | Auto.<br>12345678<br>12345678<br>12345678<br>12345678<br>12345678                                                                                                    |                 |
| Num.           1           2           3           4           5           6           Ø Error. D                                                                                                    | egistra      | das<br>Tipo<br>Cheques<br>Cuenta Maestra<br>Tarjeta de débito<br>Orden de pago nacional<br>Servicios<br>Tarjeta de crédito<br>n del error registrado.                                                                                                    |                  | Cuenta<br>1234567<br>1234567890<br>1234567890123456<br>Mónica Ortiz Juárez<br>Radio Mövil DPSA<br>1234567890123456                                                                                                    |      | Importe máximo<br>100,000.00<br>100,000.00<br>100,000.00<br>100,000.00<br>100,000.00<br>100,000.00                                                                                                    | 8                | Estatus<br>Aplicada<br>Instrucción recibida<br>Aplicada<br>Aplicada<br>Rechazada                                                                                                    |                | Auto.<br>12345678<br>12345678<br>12345678<br>12345678<br>12345678                                                                                                    | 245K77          |
| Num.           1           2           3           4           5           6           Ø Error: D           7                                                                                                    | egistra<br>E | das<br>Tipo<br>Cheques<br>Cuenta Maestra<br>Tarjeta de débito<br>Orden de pago nacional<br>Servicios<br>Tarjeta de crédito<br>n del error registrado.<br>Tarjeta de nacionantal                                                                                                    |                  | Cuenta<br>1234567<br>1234567890<br>1234567890<br>1234567890123456<br>Mónica Ortiz Juárez<br>Radio Móvil DIPSA<br>1234567890123456                                                                                                    |      | Importe máximo<br>100,000.00<br>100,000.00<br>100,000.00<br>100,000.00<br>100,000.00                                                                                                    |                  | Estatus<br>Aplicada<br>Instrucción recibida<br>Aplicada<br>Aplicada<br>Rechazada                                                                                                    | 14101122454770 | Auto.<br>12345678<br>12345678<br>12345678<br>12345678<br>12345678<br>12345678                                                                                                    | мал             |
| Num.           1           2           3           4           5           6           Ø Error: D           7           8                                                                                                    | egistra      | das<br>Tipo<br>Cheques<br>Cuenta Maestra<br>Tarjeta de débito<br>Orden de pago nacional<br>Servicios<br>Tarjeta de crédito<br>n del error registrado.<br>Tarjeta departamental<br>Orden de pago nacional                                                                                                    | 2                | Cuenta<br>1234567<br>1234567890<br>1234567890<br>1234567890123456<br>Mónica Ortiz Juárez<br>1234567890123456                                                                                                    |      | Importe máximo<br>100,000.00<br>100,000.00<br>100,000.00<br>100,000.00<br>100,000.00<br>100,000.00<br>100,000.00                                                                                                    |                  | Estatus<br>Aplicada<br>Instrucción recibida<br>Aplicada<br>Instrucción recibida<br>Aplicada<br>Rechazada                                                                                                    |                | Auto.<br>12345678<br>12345678<br>12345678<br>12345678<br>12345678<br>12345678<br>12345678                                                                                                    | sAdde 7         |
| Num.           1           2           3           4           5           6           Ø Error: D           7           8           9                                                                                                    | egistra<br>E | das<br>Tipo<br>Cheques<br>Cuenta Maestra<br>Tarjeta de débito<br>Orden de pago nacional<br>Servicios<br>Tarjeta de crédito<br>o del error registrado.<br>Tarjeta departamental<br>Orden de pago nacional<br>Transferencia internacional                                                                                                    | 2                | Cuenta<br>1234567<br>1234567890<br>1234567890<br>1234567890123456<br>Mónica Ortiz Juárez<br>1234567890123456<br>1234567890123456<br>Mónica Ortiz Juárez<br>1234567890123456                                                                                                    |      | Importe máximo<br>100,000.00<br>100,000.00<br>100,000.00<br>100,000.00<br>100,000.00<br>100,000.00<br>100,000.00                                                                                                    |                  | Estatus<br>Aplicada<br>Instrucción recibida<br>Aplicada<br>Instrucción recibida<br>Rechazada<br>Eschazada<br>Aplicada<br>Instrucción recibida<br>Aplicada                                                                                                    |                | Auto.<br>12345678<br>12345678<br>12345678<br>12345678<br>12345678<br>12345678<br>12345678                                                                                                    | 8.45.6.7)       |
| Cuentas r<br>Num.<br>1<br>2<br>3<br>4<br>5<br>6<br>6<br>6<br>7<br>7<br>8<br>9<br>9<br>10                                                                                                    | Descripción  | das<br>Tipo<br>Cheques<br>Cuenta Maestra<br>Tarjeta de débito<br>Orden de pago nacional<br>Servicios<br>Tarjeta de crédito<br>ordel error registrado.<br>Tarjeta departamental<br>Orden de pago nacional<br>Transferencia internacional<br>Cuenta Maestra                                                                                                    |                  | Cuenta<br>1234567<br>1234567890<br>1234567890<br>1234567890123456<br>Mônica Ortiz Juárez<br>Radio Môvil DIPSA<br>1234567890123456<br>1234567890123456<br>Mônica Ortiz Juárez<br>1234567890123457890<br>1234567890                                                                                                    |      | Importe máximo<br>100,000.00<br>100,000.00<br>100,000.00<br>100,000.00<br>100,000.00<br>100,000.00<br>100,000.00<br>100,000.00<br>100,000.00<br>100,000.00<br>100,000.00                                                                                                    |                  | Estatus<br>Aplicada<br>Instrucción recibida<br>Aplicada<br>Instrucción recibida<br>Rechazada<br>Conteción recibida<br>Instrucción recibida                                                                                                    |                | Auto.<br>12345678<br>12345678<br>12345678<br>12345678<br>12345678<br>12345678<br>12345678<br>12345678<br>12345678                                                                                                    | 2456J           |
| Cuentas r<br>Num.<br>1<br>2<br>3<br>4<br>4<br>5<br>6<br>6<br>6<br>7<br>7<br>8<br>9<br>9<br>10<br>11                                                                                                    | egistra      | das<br>Tipo<br>Cheques<br>Cuenta Maestra<br>Tarjeta de débito<br>Orden de pago nacional<br>Servicios<br>Tarjeta de crédito<br>del error registrado.<br>Tarjeta departamental<br>Orden de pago nacional<br>Transferencia internacional<br>Cuenta Maestra<br>Tarjeta de débito                                                                                                    |                  | Cuenta<br>1234567<br>1234567890<br>1234567890<br>1234567890123456<br>Mônica Ortiz Juárez<br>Radio Môvil DIPSA<br>1234567890123456<br>1234567890123456<br>Mônica Ortiz Juárez<br>12345678901234567890<br>1234567890                                                                                                    |      | Importe máximo<br>100,000,00<br>100,000,00<br>100,000,00<br>100,000,00<br>100,000,00<br>100,000,00<br>100,000,00<br>100,000,00<br>100,000,00<br>100,000,00<br>100,000,00                                                                                                    |                  | Estatus<br>Aplicada<br>Instrucción recibida<br>Aplicada<br>Instrucción recibida<br>Aplicada<br>Rechazada<br>Contro de la contro<br>Aplicada<br>Instrucción recibida<br>Aplicada<br>Instrucción recibida<br>Aplicada                                                                                                    |                | Auto.<br>12345678<br>12345678<br>12345678<br>12345678<br>12345678<br>12345678<br>12345678<br>12345678<br>12345678<br>12345678                                                                                                    | 24467           |
| Num.           1           2           3           4           5           6           Ø Error: D           7           8           9           10           11           12                                                                                                    | egistra      | das<br>Tipo<br>Cheques<br>Cuenta Maestra<br>Tarjeta de débito<br>Orden de pago nacional<br>Servicios<br>Tarjeta de crédito<br>del error registrado.<br>Tarjeta departamental<br>Orden de pago nacional<br>Transferencia internacional<br>Cuenta Maestra<br>Tarjeta de débito<br>Clabe interbancaria                                                                                             |                  | Cuenta<br>1234567<br>1234567890<br>1234567890<br>1 |      | Importe máximo<br>100,000,00<br>100,000,00<br>100,000,00<br>100,000,00<br>100,000,00<br>100,000,00<br>100,000,00<br>100,000,00<br>100,000,00<br>100,000,00<br>100,000,00<br>100,000,00<br>100,000,00<br>100,000,00                                                                                                    | 2                | Estatus<br>Aplicada<br>Instrucción recibida<br>Aplicada<br>Instrucción recibida<br>Aplicada<br>Rechazada<br>Contrologia<br>Aplicada<br>Instrucción recibida<br>Aplicada<br>Instrucción recibida                                                                                                    |                | Auto.<br>12345678<br>12345678<br>12345678<br>12345678<br>12345678<br>12345678<br>12345678<br>12345678<br>12345678<br>12345678                                                                                                    | 54 56 T         |
| Num.           1           2           3           4           5           6           Ø Error: D           7           8           9           10           11           12           13                                                                                                    | egistra      | das<br>Tipo<br>Cheques<br>Cuenta Maestra<br>Tarjeta de débito<br>Orden de pago nacional<br>Servicios<br>Tarjeta de crédito<br>del error registrado.<br>Tarjeta depago nacional<br>Orden de pago nacional<br>Orden de pago nacional<br>Transferencia internacional<br>Cuenta Maestra<br>Tarjeta de débito<br>Clabe Interbancaria<br>Cheques                                                      |                  | Cuenta<br>1234567<br>1234567890<br>1234567890123456<br>Mónica Ortiz Juárez<br>Radio Mövl DIPSA<br>1234567890123456<br>1234567890123456<br>1234567890<br>1234567890<br>1234567890123456<br>1234567890123456<br>1234567890123456                                                                                                    |      | Importe máximo<br>100,000.00<br>100,000.00<br>100,000.00<br>100,000.00<br>100,000.00<br>100,000.00<br>100,000.00<br>100,000.00<br>100,000.00<br>100,000.00<br>100,000.00<br>100,000.00<br>100,000.00                                                                                                    | 8                | Estatus<br>Aplicada<br>Instrucción recibida<br>Aplicada<br>Instrucción recibida<br>Aplicada<br>Rechazada<br>Rechazada<br>Aplicada<br>Instrucción recibida<br>Aplicada<br>Instrucción recibida<br>Aplicada                                                                                                    |                | Auto.           12345678           12345678           12345678           12345678           12345678           12345678           12345678           12345678           12345678           12345678           12345678           12345678           12345678           12345678           12345678           12345678           12345678           12345678           12345678           12345678           12345678           12345678 | SA56(7)         |
| Num.           1           2           3           4           5           6           Ø Error: D           7           8           9           10           11           12           13           14                                                                                                    | egistra      | das Tipo Cheques Cuenta Maestra Tarjeta de débito Orden de pago nacional Servicios Tarjeta de crédito del error registrado. Tarjeta depago nacional Transferencia internacional Cuenta Maestra Tarjeta de débito Clabe Interbancaria Cheques Tarjeta de crédito                                                                                                    |                  | Cuenta<br>1234567<br>1234567890<br>1234567890123456<br>Mónica Ortiz Juárez<br>Radio Mövl DIPSA<br>1234567890123456<br>1234567890123456<br>12345678901234567890<br>12345678901234567890<br>12345678901234567890                                                                                                    |      | Importe máximo<br>100,000.00<br>100,000.00<br>100,000.00<br>100,000.00<br>100,000.00<br>100,000.00<br>100,000.00<br>100,000.00<br>100,000.00<br>100,000.00<br>100,000.00<br>100,000.00<br>100,000.00<br>100,000.00                                                                                                    | 8                | Estatus<br>Aplicada<br>Instrucción recibida<br>Aplicada<br>Instrucción recibida<br>Aplicada<br>Rechazada<br>Aplicada<br>Instrucción recibida<br>Aplicada<br>Instrucción recibida<br>Aplicada<br>Instrucción recibida<br>Aplicada<br>Instrucción recibida<br>Aplicada                                                                         |                | Auto.           12345678           12345678           12345678           12345678           12345678           12345678           12345678           12345678           12345678           12345678           12345678           12345678           12345678           12345678           12345678           12345678           12345678           12345678           12345678                                                          | 54 S. T         |
| Cuentas r<br>Num.<br>1<br>2<br>3<br>4<br>5<br>5<br>6<br>8<br>9<br>7<br>7<br>7<br>8<br>9<br>9<br>10<br>11<br>11<br>12<br>13<br>14<br>14<br>14<br>14<br>14<br>14<br>14<br>14<br>14<br>14<br>14<br>14<br>14                                                                                                    | egistra      | das Tipo Cheques Cuenta Maestra Tarjeta de débito Orden de pago nacional Servicios Tarjeta de crédito del error registrado. Tarjeta depago nacional Transferencia internacional Cuenta Maestra Tarjeta de débito Clabe Interbancaria Cheques Tarjeta de crédito totel error registrado.                                                                                                    |                  | Cuenta<br>1234567<br>1234567890<br>1234567890123458<br>Maica Ortiz Juárez<br>Radio Mávil DIPSA<br>1234567890123456<br>1234567890123456<br>12345678901234567890<br>12345678901234567890<br>12345678901234567890                                                                                                    |      | Importe máximo<br>100,000.00<br>100,000.00<br>100,000.00<br>100,000.00<br>100,000.00<br>100,000.00<br>100,000.00<br>100,000.00<br>100,000.00<br>100,000.00<br>100,000.00<br>100,000.00<br>100,000.00<br>100,000.00                                                                                                    | 8                | Estatus<br>Aplicada<br>Instrucción recibida<br>Aplicada<br>Instrucción recibida<br>Aplicada<br>Aplicada<br>Instrucción recibida<br>Aplicada<br>Instrucción recibida<br>Aplicada<br>Instrucción recibida<br>Aplicada<br>Instrucción recibida<br>Aplicada<br>Instrucción recibida<br>Aplicada                                                  |                | Auto.           12345678           12345678           12345678           12345678           12345678           12345678           12345678           12345678           12345678           12345678           12345678           12345678           12345678           12345678           12345678           12345678           12345678           12345678                                                                             | 2.456.77        |
| Cuentas r<br>Num.<br>1<br>2<br>3<br>4<br>5<br>5<br>6<br>6<br>7<br>7<br>8<br>9<br>10<br>7<br>7<br>8<br>9<br>9<br>10<br>11<br>12<br>13<br>14<br>9<br>6<br>6<br>7<br>7<br>8<br>9<br>9<br>10<br>11<br>12<br>13<br>13<br>13<br>14<br>13<br>13<br>13                                                                                                    | egistra      | das Tipo Cheques Cuenta Maestra Tarjeta de débito Orden de pago nacional Servicios Tarjeta de orédito Orden de pago nacional Tarjeta de pago nacional Transferencia internacional Cuenta Maestra Tarjeta de débito Clabe Interbancaria Cheques Tarjeta de orédito tdel error registrado. Tarjeta de orédito tdel error registrado.                                                              |                  | Cuenta<br>1234567<br>1234567390<br>1234567390123456<br>Mónica Ortiz Juárez<br>Radio Mávi DIPSA<br>1234567890123456<br>Mónica Ortiz Juárez<br>1234567890123456<br>1234567890123456<br>1234567890123456<br>1234567890123456                                                                                                    |      | Importe máximo 100,000.00 100,000.00 100,000 100,000.00 100,000 100,00 |                  | Estatus<br>Aplicada<br>Instrucción recibida<br>Aplicada<br>Instrucción recibida<br>Aplicada<br>Rechazada<br>Aplicada<br>Instrucción recibida<br>Aplicada<br>Instrucción recibida<br>Aplicada<br>Instrucción recibida<br>Aplicada<br>Instrucción recibida<br>Aplicada<br>Instrucción recibida<br>Aplicada<br>Instrucción recibida<br>Aplicada |                | Auto.<br>12345678<br>12345678<br>12345678<br>12345678<br>12345678<br>12345678<br>12345678<br>12345678<br>12345678<br>12345678<br>12345678<br>12345678                                                                                                    | 3.456 <i>7)</i> |
| Provide         Provide         Provide <t< td=""><td>egistra</td><td>das Tipo Cheques Cuenta Maestra Tarjeta de débito Orden de pago nacional Servicios Tarjeta de crédito del error registrado. Tarjeta de debito Cidel error registrado. Tarjeta de débito Ciabe Interbancaria Cheques Tarjeta de crédito tdel error registrado. Tarjeta de debito Ciabe Interbancaria Cheques Tarjeta de crédito tdel error registrado. Tarjeta de crédito tdel error registrado.</td><td></td><td>Cuenta 1234567 1234567 1234567890123456 Mónica Ortiz Juárez 1234567890123456 1234567890123456 Mónica Ortiz Juárez 12345678901234567890 12345678901234567890 12345678901234567890 12345678901234567890 1234567890123456 1234567890123456 1234567890123456</td><td></td><td>Importe máximo 100,000.00 100,000.00 100,000 100,000 1</td><td></td><td>Estatus<br/>Aplicada<br/>Instrucción recibida<br/>Aplicada<br/>Instrucción recibida<br/>Aplicada<br/>Rechazada<br/>Rechazada<br/>Instrucción recibida<br/>Aplicada<br/>Instrucción recibida<br/>Aplicada<br/>Instrucción recibida<br/>Aplicada<br/>Instrucción recibida</td><td></td><td>Auto.           12345678           12345678           12345678           12345678           12345678           12345678           12345678           12345678           12345678           12345678           12345678           12345678           12345678           12345678           12345678           12345678           12345678           12345678           12345678           12345678           12345678           12345678</td><td>345677</td></t<> | egistra      | das Tipo Cheques Cuenta Maestra Tarjeta de débito Orden de pago nacional Servicios Tarjeta de crédito del error registrado. Tarjeta de debito Cidel error registrado. Tarjeta de débito Ciabe Interbancaria Cheques Tarjeta de crédito tdel error registrado. Tarjeta de debito Ciabe Interbancaria Cheques Tarjeta de crédito tdel error registrado. Tarjeta de crédito tdel error registrado. |                  | Cuenta 1234567 1234567 1234567890123456 Mónica Ortiz Juárez 1234567890123456 1234567890123456 Mónica Ortiz Juárez 12345678901234567890 12345678901234567890 12345678901234567890 12345678901234567890 1234567890123456 1234567890123456 1234567890123456                                                                                                    |      | Importe máximo 100,000.00 100,000.00 100,000 100,000 1 |                  | Estatus<br>Aplicada<br>Instrucción recibida<br>Aplicada<br>Instrucción recibida<br>Aplicada<br>Rechazada<br>Rechazada<br>Instrucción recibida<br>Aplicada<br>Instrucción recibida<br>Aplicada<br>Instrucción recibida<br>Aplicada<br>Instrucción recibida                                                                                    |                | Auto.           12345678           12345678           12345678           12345678           12345678           12345678           12345678           12345678           12345678           12345678           12345678           12345678           12345678           12345678           12345678           12345678           12345678           12345678           12345678           12345678           12345678           12345678 | 345677          |

Administración > Otras cuentas (terceros) > Alta de Cuentas >

#### » Pantalla de Otras cuentas - Alta de cuentas - Sección Alta Masiva de cuentas

#### ¿Qué encuentro en esta página?

En esta página puede seleccionar o buscar el archivo en su equipo de cómputo, para que pueda ser importado por BancaNet Empresarial.

#### ¿Cómo puedo obtener los datos que me interesan?

La página está compuesta por la siguiente sección:

#### 1. Tipo de archivo a cargar

Se muestran las dos opciones de tipo de archivo:

- Terceros Banamex e Interbancarios
- o Órdenes de Pago Nacional

#### 2. Archivo

- Selección de archivo: Campo en el que se muestra el archivo a cargar.
- "Examinar": Al hacer clic en ese botón se abrirá una ventana de Windows, donde deberá buscar la ubicación en su equipo de cómputo del archivo a cargar.
- "Validar": Al hacer clic en ese botón se validará la estructura del archivo de acuerdo al Layout correspondiente (Layout Alta Masiva TERCEROS e INTERBANCARIOS / Layout Alta Masiva ÓRDENES DE PAGO NACIONAL).

|   | » Otras cuentas                                                                           |                                                                                                    |                                                                        | 🔬 Seleccione un              | archivo:                                                                                                    | ×                           |
|---|-------------------------------------------------------------------------------------------|----------------------------------------------------------------------------------------------------|------------------------------------------------------------------------|------------------------------|----------------------------------------------------------------------------------------------------|-----------------------------|
|   |                                                                                           |                                                                                                    |                                                                        | Bus <u>c</u> ar en:          | 🐌 Terceros Interbancarios 🗸                                                                                                    | G 🤌 📂 🛄 -                   |
| 8 | Alta de cuentas<br>Administración de cuentas<br>Descarga por solicitud<br>Consulta Masiva | Altas de cuentas<br>Para dar de alta una o varias cuentas dé clic en "Agrega<br>Tipo<br>No existen cuentas capturadas<br>Borrar | r cuenta". Una vez ingresado el total de sus cuentas de<br>Cuenta impo | Sitios recientes             | Nombre<br>A Respuesta<br>Atta Masiva Terceros e Interbancarios<br>Atta Masiva Terceros Interbancarios<br>Docl<br>NO5BVIM204_0416 |                             |
|   | ¿Qué desea hacer?<br>Reaizar una transferencia<br>Reaizar un saco                         | Alta Masiva de cuentas                                                                                                    | s Banamex e<br>carlos                                                  | Bibliotecas<br>Equipo<br>Red | m Ngmbre: Ata Masiva Terceros Intebancarios Ipo: Todos los Archivos (.*.)                                                        | → <u>Abrr</u><br>→ Cancelar |
|   |                                                                                           | Cargar archivo                                                                                                    |                                                                        |                              |                                                                                                    |                             |
|   |                                                                                           | Archivo                                                                                                    | Selección de archivo                                                   |                              |                                                                                                    | Examinar                    |
|   |                                                                                           |                                                                                                    |                                                                        |                              |                                                                                                    | Validar                     |

Administración > Otras cuentas (terceros) > Alta de Cuentas >

# » Pantalla de Otras cuentas - Alta de cuentas - Sección Alta Masiva de cuentas - Error estructura - Layout

#### ¿Qué encuentro en esta página?

En esta página puede ver el detalle de los errores que presentó el archivo al ser importado por BancaNet Empresarial.

#### ¿Cómo puedo obtener los datos que me interesan?

La página está compuesta por las siguientes secciones:

#### 1. Detalle de errores

» Otras cuentas

- Número de registro: Muestra el número del registro en donde existe error.
- Descripción: Muestra una breve descripción del error.
- Contenido del campo: Muestra el contenido del registro con información incorrecta.

Al hacer clic en el botón "Aceptar", se desplegará la pantalla principal de *Alta de cuentas*.

#### Alta de cuentas Alta Masiva de cuentas Administración de cuentas Cargar archivo Descarga por solicitud 9 El archivo no se ha cargado debido a que contiene errores. Verifique el detale de errores que se presenta, realce las modificaciones necesarias e intente cargado nuevamente ndos de inversión Horizontes aquí 🕟 Tipo de Archivo: Ordenes de Pago Nacional ¿Qué desea hacer? Detalle de errores A Realizar transferencia Contenido del campo Realizar page Descripción No. de registro 6 Importe debe ser numerico 3 10 Importe debe ser numerico 3 10 Registrc con tpo de cuenta inv WE 1 a 3 de 3 Si desea consultar el layout corresponciente a este tipo de archivo dé clic aquí

# » Pantalla de Otras cuentas - Alta de cuentas - Sección Alta Masiva de cuentas - Confirmación

#### ¿Qué encuentro en esta página?

En esta página puede ver la confirmación del detalle de las cuentas a dar de alta mediante la carga de archivo.

#### ¿Cómo puedo obtener los datos que me interesan?

La página está compuesta por las siguientes secciones:

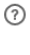

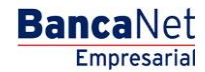

Administración > Otras cuentas (terceros) > Alta de Cuentas >

BancaNet Empresarial

Página 43

- Tipo de Archivo: Muestra el Tipo de archivo que se está cargando:
  - Terceros Banamex e Interbancarios
  - o Órdenes de Pago Nacional

#### 2. Información de Archivo

La información se desglosa de la siguiente forma:

- Nombre de archivo
- Fecha de aplicación
- Secuencial
- Resumen de las operaciones por tipo de cuenta:
  - Número total de altas, bajas y modificaciones por tipo de cuenta.
  - Para Terceros Banamex e Interbancarios, se muestran los siguientes tipos de cuentas: Cheques, Cuenta Maestra, Tarjeta de débito (BANAMEX/CITI), Tarjeta de débito (otros bancos) y CLABE Interbancaria.
  - Para Órdenes de Pago Nacional se muestran los siguientes tipos de cuentas: Órden de Pago Nacional.

Al hacer clic en el botón "Regresar", aparecerá la anterior pantalla de captura de cuentas y carga de archivos.

Al hacer clic en el botón "Aceptar", aparecerá una ventana solicitándole que registre su Challenge para aplicar su operación.

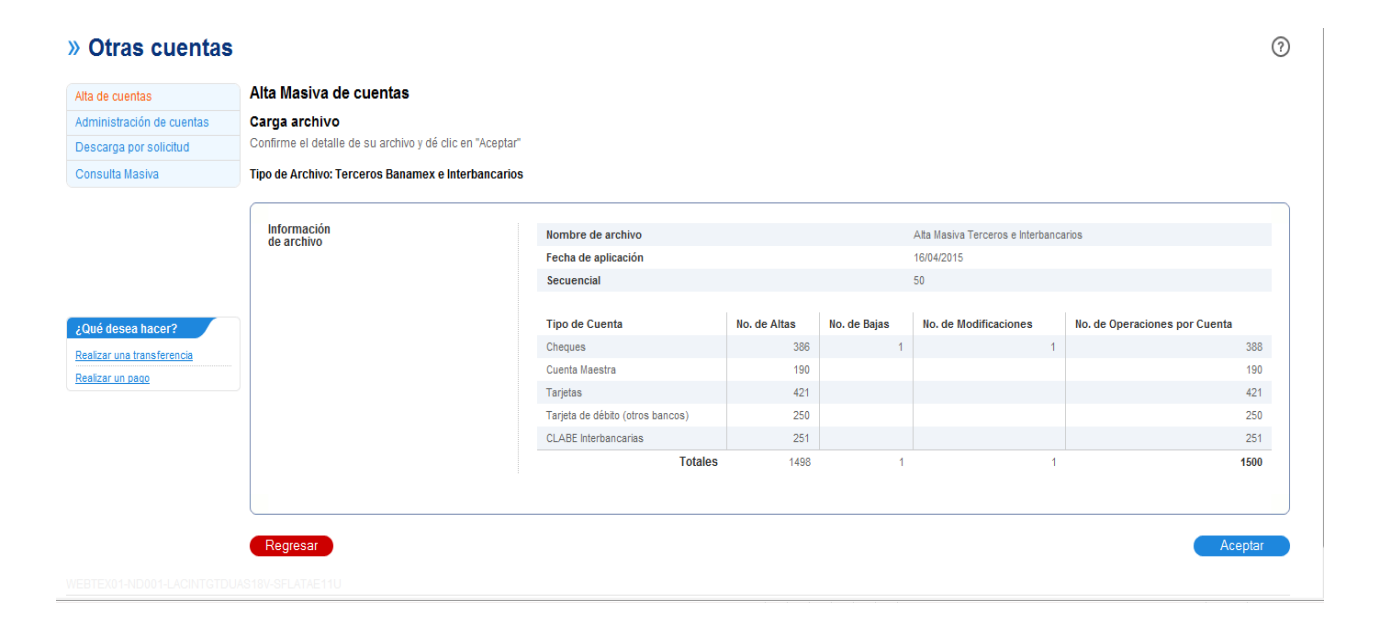

Administración > Otras cuentas (terceros) > Alta de Cuentas >

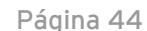

Empresarial

**Banca**Net

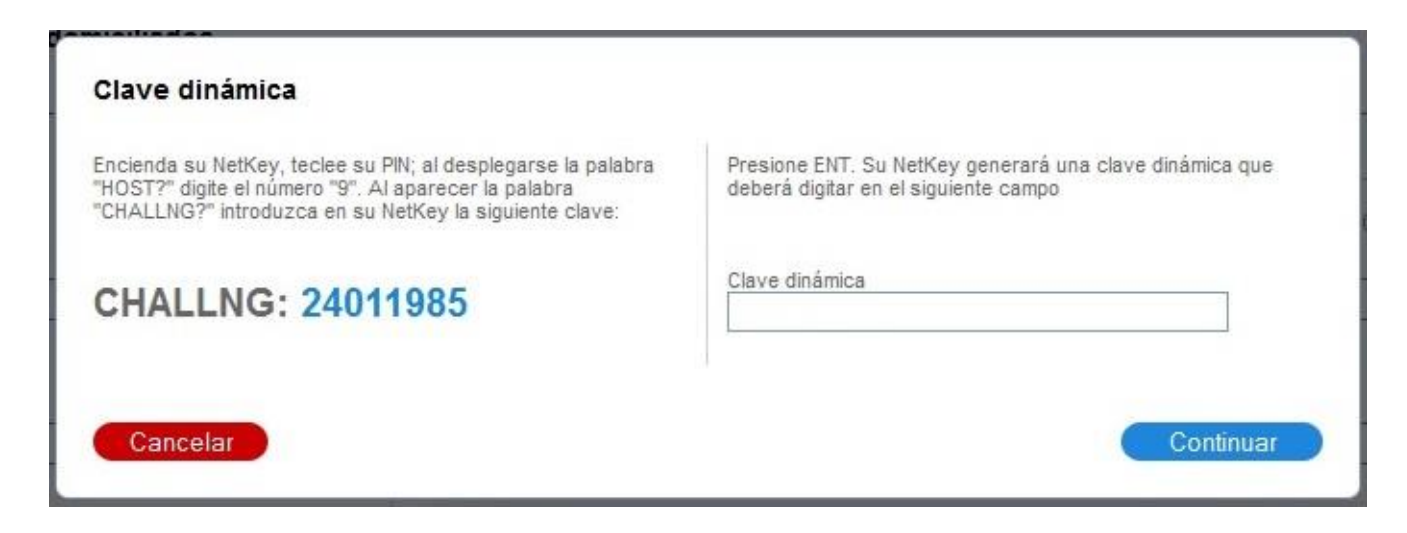

# » Pantalla de Otras cuentas - Alta de cuentas - Sección Alta Masiva de cuentas - Aplicación

#### ¿Qué encuentro en esta página?

En esta página puede ver el detalle de la aplicación las cuentas a dar de alta mediante la carga de archivo.

#### ¿Cómo puedo obtener los datos que me interesan?

La página está compuesta por las siguientes secciones:

- Estatus exitoso de la transferencia.
- Mensaje de espera de los 30 minutos para poder utilizar las cuentas.
- Autorizadores.
- Tipo de Archivo: Muestra el Tipo de archivo que se está cargando:
  - Terceros Banamex e Interbancarios
  - o Órdenes de Pago Nacional

#### 3. Información de Archivo

La información se desglosa de la siguiente forma:

- Nombre de archivo
- Fecha de aplicación
- Secuencial
- Resumen de las operaciones por tipo de cuenta:
  - Número total de altas, bajas y modificaciones por tipo de cuenta.

Empresarial Página 45

80

**Banca**Net

Administración > Otras cuentas (terceros) > Alta de Cuentas >

- Para Terceros Banamex e Interbancarios, se muestran los siguientes tipos: Cheques, Cuenta Maestra, Tarjeta de débito (BANAMEX/CITI), Tarjeta de débito (otros bancos) y CLABE Interbancaria.
- Para Órdenes de Pago Nacional se muestran los siguientes tipos: Órden de Pago Nacional.

#### » Otras cuentas

| Su archivo se ha transmitido exitosamente          |                                                                                                    |                                                                                                    |                                                                                                    |                                                                                                    |                                                                                                    |                                                                                                    |
|----------------------------------------------------|----------------------------------------------------------------------------------------------------|----------------------------------------------------------------------------------------------------|----------------------------------------------------------------------------------------------------|----------------------------------------------------------------------------------------------------|----------------------------------------------------------------------------------------------------|----------------------------------------------------------------------------------------------------|
|                                                    |                                                                                                    |                                                                                                    |                                                                                                    |                                                                                                    |                                                                                                    |                                                                                                    |
| Favor de esperar 30 minutos para que la(s) cuenta( | (s) dada(s) de alta queden activadas                                                                                                    |                                                                                                    |                                                                                                    |                                                                                                    |                                                                                                    |                                                                                                    |
| Autorizadores                                      | Usuario 09                                                                                                    | P                                                                                                    | PRUEBAS, CNBV/REPC                                                                                                    | 9                                                                                                    |                                                                                                    |                                                                                                    |
| ipo de Archivo: Terceros Banamex e Interbancarios  |                                                                                                    |                                                                                                    |                                                                                                    |                                                                                                    |                                                                                                    |                                                                                                    |
| Información                                        | Nombre de archivo                                                                                                    |                                                                                                    |                                                                                                    | Alta Masiva Terceros e Interban                                                                                                    | carios                                                                                                    |                                                                                                    |
| de archivo                                         | Fecha de aplicación                                                                                                    |                                                                                                    |                                                                                                    | 16/04/2015                                                                                                    |                                                                                                    |                                                                                                    |
|                                                    | Secuencial                                                                                                    |                                                                                                    |                                                                                                    | 50                                                                                                    |                                                                                                    |                                                                                                    |
|                                                    | Tipo de Cuenta                                                                                                    | No. de Altas                                                                                                    | No. de Bajas                                                                                                    | No. de Modificaciones                                                                                                    | No. de Operaciones por Cuenta                                                                                                    |                                                                                                    |
|                                                    | Cheques                                                                                                    | 386                                                                                                    | 1                                                                                                    | 1                                                                                                    |                                                                                                    | 388                                                                                                    |
|                                                    | Cuenta Maestra                                                                                                    | 190                                                                                                    |                                                                                                    |                                                                                                    |                                                                                                    | 190                                                                                                    |
|                                                    | Tarjetas                                                                                                    | 421                                                                                                    |                                                                                                    |                                                                                                    |                                                                                                    | 421                                                                                                    |
|                                                    | Tarjeta de débito (otros bancos)                                                                                                    | 250                                                                                                    |                                                                                                    |                                                                                                    |                                                                                                    | 250                                                                                                    |
|                                                    | CLABE Interbancarias                                                                                                    | 251                                                                                                    |                                                                                                    |                                                                                                    |                                                                                                    | 251                                                                                                    |
|                                                    | Favor de esperar 30 minutos para que la(s) cuental<br>Autorizadores<br>Ipo de Archivo: Terceros Banamex e Interbancarios<br>Información<br>de archivo | Favor de esperar 30 minutos para que la(s) cuenta(s) dada(s) de alta queden activadas Autorizadores Usuario 09 Tipo de Archivo: Terceros Banamex e Interbancarios Información de archivo Fecha de aplicación Secuencial Tipo de Cuenta Cheques Cuenta Maestra Tarjeta de débito (otros bancos) CLABE Interbancarias | Favor de esperar 30 minutos para que la(s) cuenta(s) dada(s) de alta queden activadas.         Autorizadores       Usuario 09         Tipo de Archivo: Terceros Banamex e Interbancarios         Información de archivo         Fecha de aplicación         Secuencial         Tipo de Cuenta       No. de Attas         Cheques       386         Cuenta Maestra       190         Tarjetas       421         Tarjetas       421         CLABE Interbancarias       251 | Favor de esperar 30 minutos para que la(s) cuenta(s) dada(s) de alta queden activadas.         Autorizadores       Usuario 09       PRUEBAS,CNBV/REPO         Tipo de Archivo: Terceros Banamex e Interbancarios       Nombre de archivo       Fecha de aplicación         Información de archivo       Secuencial       Tipo de Cuenta       No. de Altas       No. de Bajas         Cheques       306       1         Cuenta Maestra       1300       1         Tarjeta de débito (otros bancos)       250       250         CLABE Interbancarias       251       1 | Favor de esperar 30 minutos para que la(s) cuenta(s) dada(s) de alta queden activadas.         Autorizadores       Usuario 09       PRUEBAS,CNBV/REP09         īpo de Archivo: Terceros Banamex e Interbancarios       Información de archivo       Ata Masiva Terceros e Interbancarios         Información de archivo       Ata Masiva Terceros e Interbance       Fecha de aplicación       16/04/2015         Secuencial       50       50         Tipo de Cuenta       No. de Atas       No. de Modificaciones         Cheques       306       1       1         Cuenta Maestra       190       1       1         Cuenta Maestra       190       1       1         Tarjeta       421       1       1         CLABE Interbancarias       251       1       1 | Favor de esperar 30 minutos para que la(s) cuenta(s) dada(s) de alta queden activadas.         Autorizadores       Usuario 09       PRUEBAS,CNBV/REP09         Tipo de Archivo: Terceros Banamex e Interbancarios       Nombre de archivo       Ata Masiva Terceros e Interbancarios         Información de archivo       Ata daglicación       16/04/2015         Secuencial       50         Tipo de Cuenta       No. de Atlas       No. de Bajas       No. de Operaciones por Cuenta         Cuenta Maestra       190       1       1         Cuenta Maestra       190       1       1         Tarjeta de déblo (otros bancos)       250       251       1       1 |